# smartJeploy<sup>®</sup>

## How to Integrate SmartDeploy Enterprise with System Center Configuration Manager

SmartDeploy Revised: March 2017

Integrating SmartDeploy Enterprise with Microsoft System Center Configuration Manager expands the native functionality of System Center Configuration Manager to add the time-saving benefits of SmartDeploy.

### Contents

| SmartDeploy and System Center Configuration Manager Integration      | 3  |
|----------------------------------------------------------------------|----|
| How To Integrate SmartDeploy With SCCM                               | 3  |
| Before You Begin                                                     | 3  |
| Create SmartPE Boot Media                                            | 4  |
| Import SmartPE to System Center Configuration Manager                | 9  |
| Add Boot Image to Distribution Point                                 | 12 |
| Import Operating System Image to System Center Configuration Manager | 16 |
| Adding the Operating System Image to Distribution Points             | 19 |
| Create a Task Sequence                                               | 22 |
| Deploy to Target Collection                                          | 30 |
| Booting the Target Device                                            | 36 |
|                                                                      |    |
| Summary                                                              | 38 |
| More Information                                                     | 38 |

#### SmartDeploy and System Center Configuration Manager Integration

Microsoft System Center Configuration Manager is a powerful client, server, and mobile device management suite. This document shows how SmartDeploy Enterprise can be used with System Center Configuration Manager to extend the operating system deployment features of both products.

SmartDeploy Enterprise is a hardware-independent imaging solution that is built upon Microsoft utilities to simplify enterprise image deployment. SmartDeploy uses the Windows imaging format to store images. A highly customized version of Windows Preinstallation Environment (Windows PE) provides for the image deployment environment on the target device. It is this deep integration with standard Microsoft utilities that makes SmartDeploy a unique fit for integration with System Center Configuration Manager.

One of the main benefits of integrating SmartDeploy Enterprise with System Center Configuration Manager is the use of Platform Packs. Platform Packs are the mechanism behind the hardwareindependent imaging model in SmartDeploy Enterprise. These packs contain all of the device drivers for a specific make and model of computer. As part of the support contract with SmartDeploy Enterprise, these packages are created and made available for download from SmartDeploy.com, which can save a tremendous amount of time over downloading, importing, organizing, and creating packages within System Center Configuration Manager.

SmartDeploy also offers easy-to-use wizard driven applications to reduce the overall time of deployment, while maintaining an advanced feature set that provides flexibility in the imaging process. When coupled with System Center Configuration Manager, SmartDeploy reduces the efforts of deploying an operating system image, while providing the ability to target specific collections of devices and advanced Wake On local area network (LAN) features that are included with System Center Configuration Manager.

#### How To Integrate SmartDeploy With SCCM

The following sections walk you through the process of integrating SmartDeploy with System Center Configuration Manager. You are first guided through the process of creating SmartDeploy boot media. This boot media is then imported to the System Center Configuration Manager Console and added to distribution points. Next, you add your reference image to System Center Configuration Manager and create a task sequence to deploy this image to select target devices.

#### **Before You Begin**

This document shows you the procedures needed to integrate the SmartDeploy deployment method with System Center Configuration Manager. It is assumed that the reader currently has a configured System Center Configuration Manager site with a pre-boot execution environment (PXE) service point in place, and has captured an image with SmartDeploy using the Capture Wizard. For more information on installing and configuring System Center Configuration Manager, please read the product documentation.

#### **Create SmartPE Boot Media**

The first step in integrating SmartDeploy with System Center Configuration Manager is to build boot media with driver support for your environment. This is done via Media Wizard with a default Platform Pack that encompasses all computer models.

 From the SmartDeploy Console select 5. Media from the Activities tab to launch the Media Wizard.

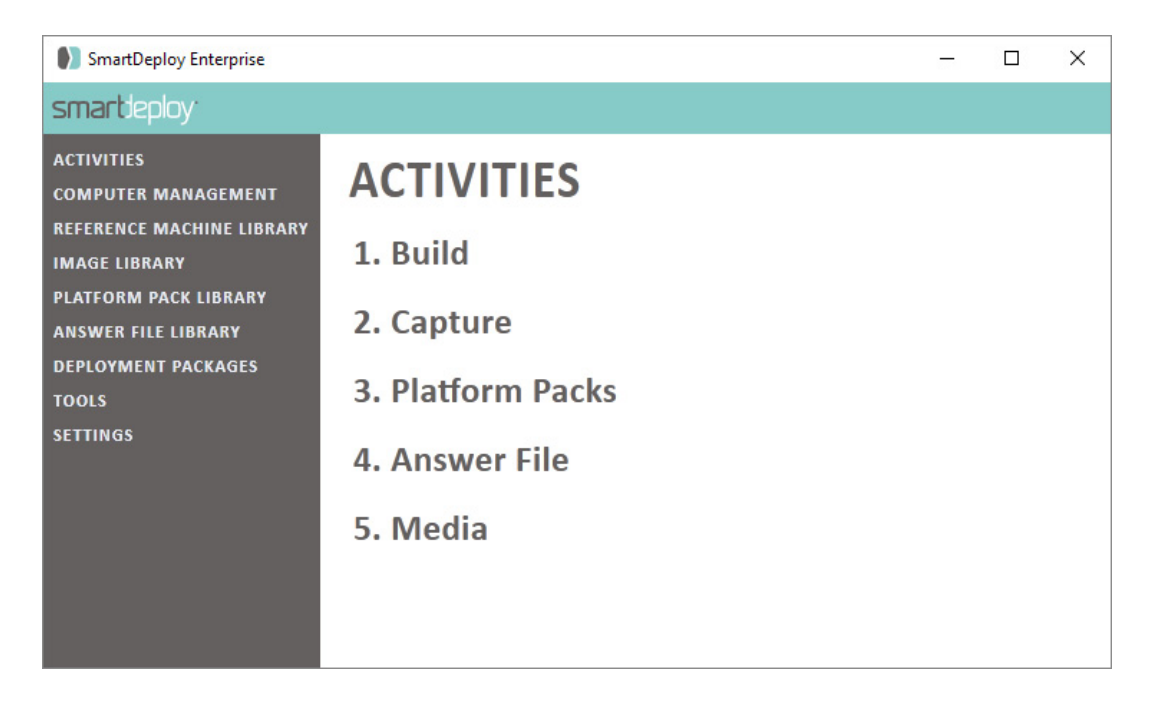

2. On the Welcome to the Media Wizard page, click Next.

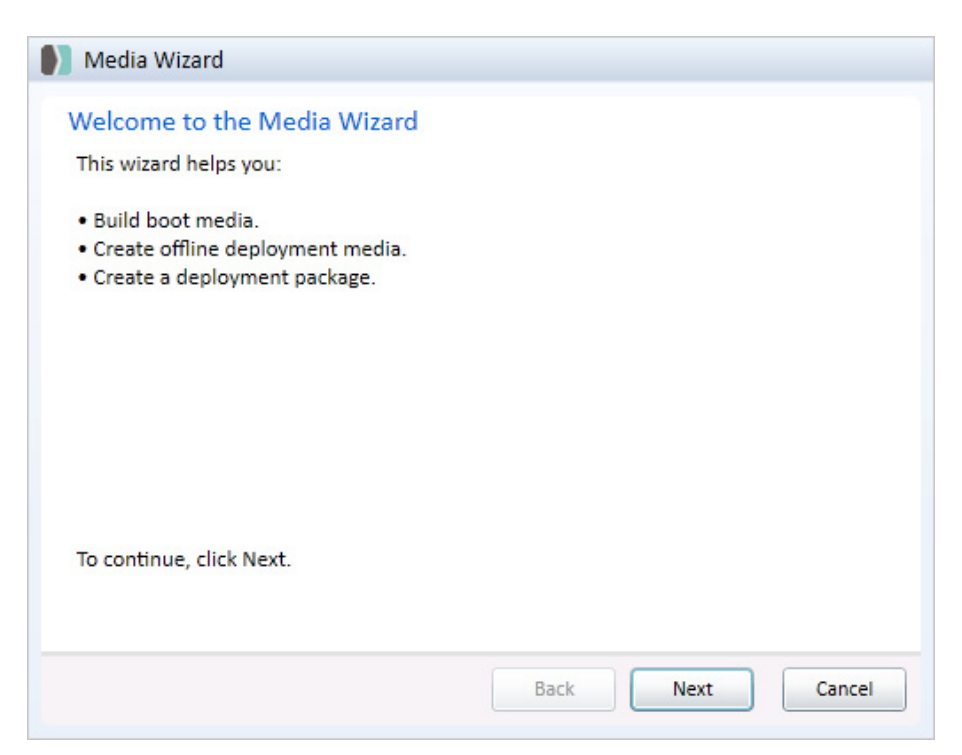

3. On the **Select Task** page, select **WDS boot media**, and then click **Next**. The WDS boot media option means that Media Wizard creates a WIM-only version of the boot environment.

| Media Wizard                                                                                                    |
|----------------------------------------------------------------------------------------------------|
| Select Task<br>Select the task you would like to perform.                                                                              |
| Select the Media you would like to create:                                                                                             |
| <ul> <li>Boot media<br/>Creates a bootable USB/DVD with only the SmartDeploy Preinstallation<br/>Environment (SmartPE).</li> </ul>     |
| Offline deployment media<br>Creates a bootable USB/DVD with all components required to boot and deploy<br>target computers.            |
| WDS boot media<br>Creates media to PXE boot using Windows Deployment Services (WDS).                                                   |
| Network based deployment package<br>Creates a package with all components required for push deployment using your<br>existing network. |
| Back Next Cancel                                                                                                    |

4. On the **Platform Pack** page, click **Browse**. Select the folder that contains Platform Packs for the target computers. Select the Platform Pack file(s) that contains the drivers for the target computers by checking the box. Click **Next**.

| arget computers.                                    | or booting and deploying | це |
|-----------------------------------------------------|--------------------------|----|
| latform Pack Location:                              | Browne                   |    |
| c. (SmartDeploy (Platform Packs                     | Browse                   |    |
| ✓ Platform Packs                                    | Status                   |    |
| DellLatitudeE7250-Windows7.ppk                      | ОК                       |    |
| DellLatitudeE7440-Windows81.ppk                     | ОК                       |    |
| <ul> <li>DellLatitudeE7450-Windows81.ppk</li> </ul> | ОК                       |    |
| DellOptiPlex3020-Windows7.ppk                       | ОК                       |    |
| LenovoThinkPadT430-Windows81.ppk                    | ОК                       | _  |
| LenovoThinkPadT440-T440s-Windows7.ppk               | OK                       |    |
| 4                                                   |                          |    |

5. On the **Optional Components** page, you can select or create an answer file to customize your deployment, and click **Next**.

| Media Wizard Optional Components Select the additional componen | nts you would like to incl | ude.   |        |
|-----------------------------------------------------------------|----------------------------|--------|--------|
| Custom answer file:                                             |                            | Create | Browse |
|                                                                 |                            |        |        |
|                                                                 |                            |        |        |
|                                                                 | Back                       | Next   | Cancel |

6. On the **Media Type** page, select the media type you would like to use. For this example, make sure that SmartPE (64-bit) is selected to create a SmartPE boot environment to deploy 64-bit operating systems, and then click **Next**.

| Media Wizard                    |                |      |      |        |
|---------------------------------|----------------|------|------|--------|
| Media Type                      |                |      |      |        |
| Select the type of media to cre | ate.           |      |      |        |
| What type of media would you    | like to create | 2    |      |        |
| what type of media would you    | The to create  |      |      |        |
| Configuration                   |                |      |      |        |
| SmartPE (64-bit)                |                |      | -    |        |
|                                 |                |      |      |        |
|                                 |                |      |      |        |
|                                 |                |      |      |        |
|                                 |                |      |      |        |
|                                 |                |      |      |        |
|                                 |                |      |      |        |
|                                 |                |      |      |        |
|                                 |                |      |      |        |
|                                 |                |      |      |        |
|                                 |                |      |      |        |
|                                 |                | Pack | Neut | Canaal |
|                                 |                | Back | Next | Cancel |

7. On the **Save Options** page, type the path and name of the WIM file. For this example, type **C:\ SmartDeploy\Media\SmartDeploy.wim**, and then click **Next**.

| Media Wizard        |                  |
|---------------------|------------------|
| Save Options        |                  |
| specity a which he. |                  |
| WIM file:           | Browse           |
|                     | biowsc           |
|                     |                  |
|                     |                  |
|                     |                  |
|                     |                  |
|                     |                  |
|                     |                  |
|                     |                  |
|                     |                  |
|                     |                  |
|                     | Back Next Cancel |
|                     |                  |

8. To create the media and close the wizard, click **Finish**.

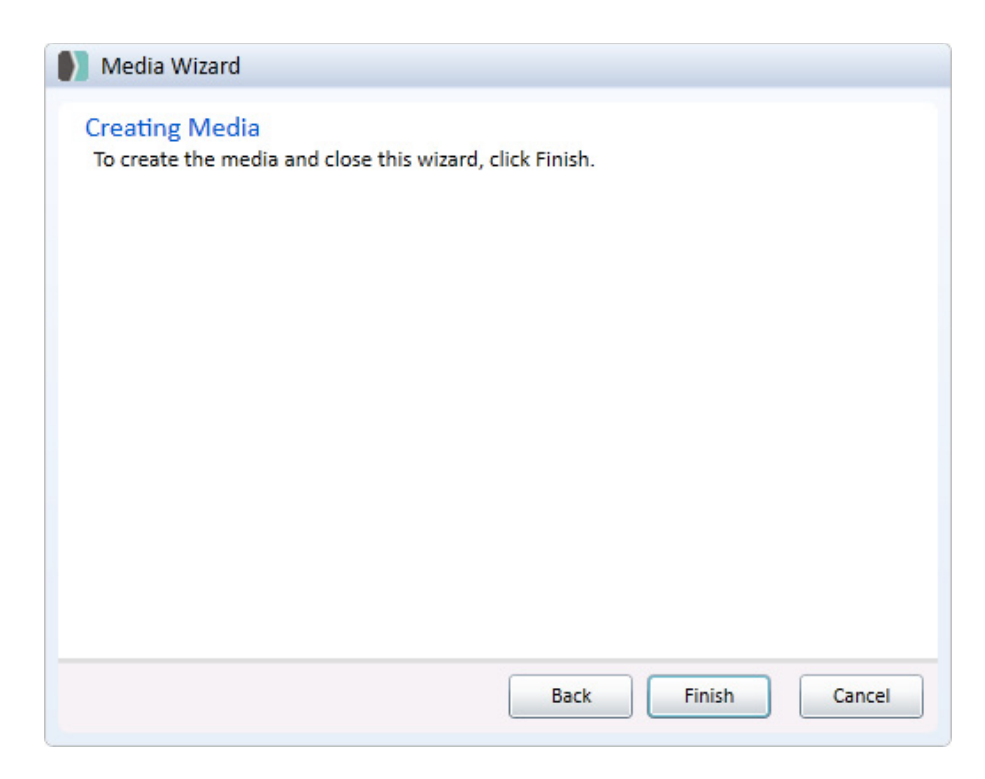

- 9. Wait while the custom SmartPE WIM file is created.
- 10. Click **OK**. Boot media is created in the specified folder. In this example it should be in **C:\ SmartDeploy\Media\** with the name **SmartDeploy.wim**.

| Media Wizard   |                         |      |      |        |
|----------------|-------------------------|------|------|--------|
| Creating Media |                         |      |      |        |
| Finished       |                         |      |      |        |
|                |                         |      |      |        |
| Media V        | /izard                  |      |      | 1      |
| Media          | a created successfully. |      |      |        |
|                |                         |      | ОК   |        |
|                |                         |      |      |        |
|                |                         |      |      |        |
|                |                         | Back | Next | Cancel |

#### Import SmartPE to System Center Configuration Manager

 If you are using Windows 7 SP1 or Server 2008 R2: Open Configuration Manager Console from Start > All Programs > Microsoft System Center > Configuration Manager 2012 > Configuration Manager Console.

If you are using Windows 8.1/10 or Server 2012/R2: Open Configuration Manager Console from Start > All Apps.

2. From the Configuration Manager Console, click Software Library.

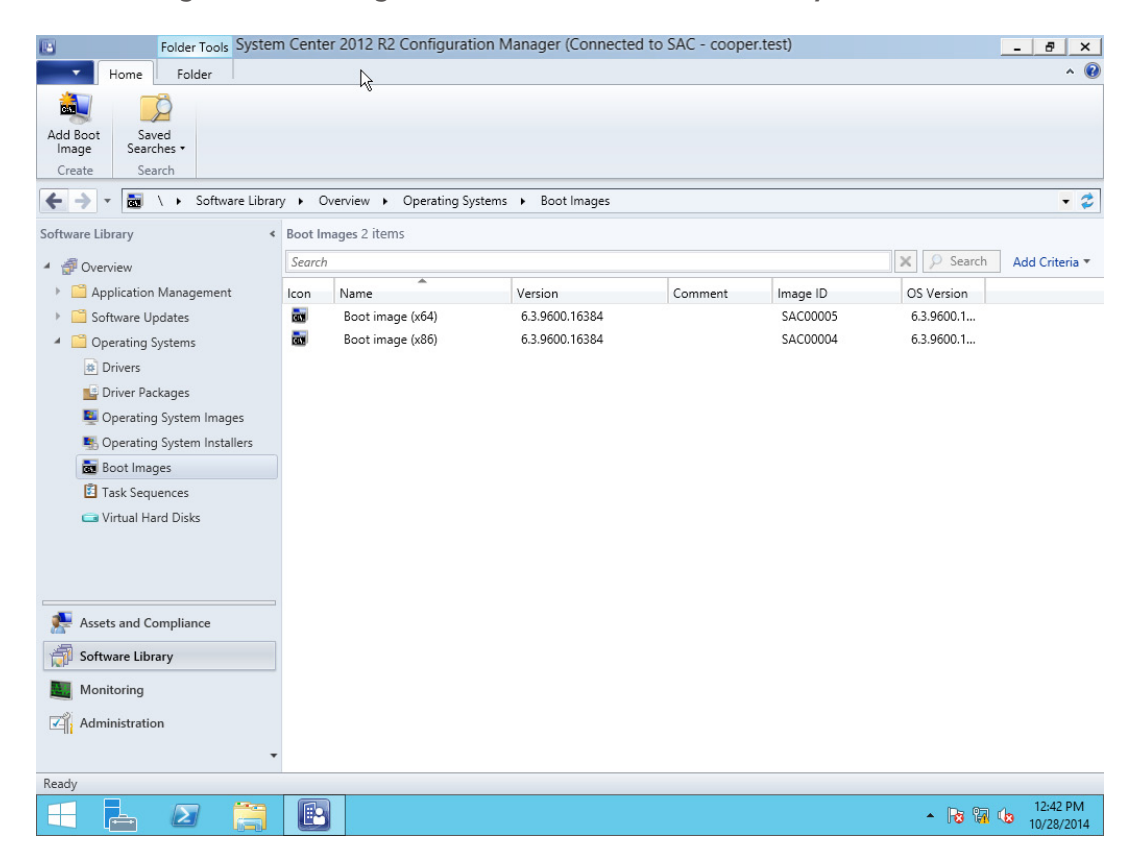

3. Expand Operating Systems, right click Boot Images, select Add Boot Image.

| Folder Tools System                   | Cent    | er 2012 R2 Configuration   | n Manager (Connected | d to SAC - coope | r.test)  |            | - 8 ×          |
|---------------------------------------|---------|----------------------------|----------------------|------------------|----------|------------|----------------|
| Home Folder                           |         |                            |                      |                  |          |            | ^ 🕜            |
| 🚵 🗾 🔂                                 |         |                            |                      |                  |          |            |                |
| Add Boot Saved                        |         |                            |                      |                  |          |            |                |
| Create Search                         |         |                            |                      |                  |          |            |                |
| 🗲 🔶 👻 📷 🛝 🕨 Software Library          | • (     | Overview 🕨 Operating Syste | ems 🕨 Boot Images    |                  |          |            | - 2            |
| Software Library <                    | Boot li | nages 2 items              |                      |                  |          |            |                |
| <ul> <li>A Overview</li> </ul>        | Search  | h                          |                      |                  |          | 🗙 🔎 Search | Add Criteria 🔻 |
| Application Management                | lcon    | Name                       | Version              | Comment          | Image ID | OS Version |                |
| Software Updates                      |         | Boot image (x64)           | 6.3.9600.16384       |                  | SAC00005 | 6.3.9600.1 |                |
| <ul> <li>Operating Systems</li> </ul> | 100     | Boot image (x86)           | 6.3.9600.16384       |                  | SAC00004 | 6.3.9600.1 |                |
| Drivers                               |         |                            |                      |                  |          |            |                |
| 📑 Driver Packages                     |         |                            |                      |                  |          |            |                |
| 🜉 Operating System Images             |         |                            |                      |                  |          |            |                |
| solution System Installers            |         |                            |                      |                  |          |            |                |
| 👼 Bog                                 |         |                            |                      |                  |          |            |                |
| Tasl                                  | -Se     |                            |                      |                  |          |            |                |
| G Virt Folder                         | +       |                            |                      |                  |          |            |                |
|                                       |         |                            |                      |                  |          |            |                |
| G Virt Folder                         | •       |                            |                      |                  |          |            |                |

4. The **Add Boot Image Package Wizard** opens. On the **Data Source** page, type the path to the boot media, **SmartDeploy.wim**, that was created in the previous section. Leave the **Boot Image** dropdown as the default setting: 1-SmartDeploy Preinstallation Environment. Click **Next**.

|                                   | Add Boot Image Wizard                                                                                                    |
|-----------------------------------|----------------------------------------------------------------------------------------------------|
| Data Source                       |                                                                                                    |
| Data Source<br>General<br>Summary | Browse to the data source for the boot image                                                                                                    |
| Progress<br>Completion            | Add a Boot Image to use with Operating System Deployment.                                                                                                  |
|                                   | Specify a path to the Boot Image WIM file.                                                                                                    |
|                                   | Path: Example: \\servername\sharename\path\tile.WIM  M2012R2\Users\Administrator\Downloads\SmartPE WIM\SmartDeploy.wim  L Chot a Back loss of the MVIM Cho |
|                                   | Select a Boot image from the specified with the. Boot Image: 1 - SmartDeploy Preinstallation Environment                                                   |
|                                   |                                                                                                    |
|                                   |                                                                                                    |
|                                   |                                                                                                    |
|                                   | < <u>Previous</u> <u>Next</u> <u>Summary</u> Cancel                                                                                                    |

5. Provide details about the boot image for identification purposes. Click **Next**.

| Folder T     | ools System | n Center 2  | 012 R2 ( | Configura      | ation Man           | ager (Conne                                | cted to SA                        | AC - cooper.te         | est)       |             |               | - 8          |
|--------------|-------------|-------------|----------|----------------|---------------------|--------------------------------------------|-----------------------------------|------------------------|------------|-------------|---------------|--------------|
| e Folde      | er          |             |          |                |                     |                                            |                                   |                        |            |             |               | *            |
|              | Rofroch     |             | EI.      |                | * Cenato I          | Prostagod Conto                            | nt Eilo                           | <u> </u>               | `          |             | ×             |              |
| Saved        | - Star      |             |          |                | Distribu            | ute Content V                              | Vizard                            |                        |            |             |               |              |
| earches •    |             | _           |          |                |                     |                                            |                                   |                        |            |             |               |              |
| Search       |             | Content De  | tination |                |                     |                                            |                                   |                        |            |             |               |              |
|              | <u> </u>    |             |          |                |                     |                                            |                                   |                        |            |             |               | -            |
|              | General     |             | S        | pecify tł      | ne conter           | it destination                             | ı                                 |                        |            |             |               |              |
|              | Content     | Destination |          |                |                     |                                            |                                   |                        |            |             | Search        | Add Criteria |
| ion Manag    | Brogress    |             |          |                | وروق والمقترات وروا | فمغامه ومالمينامه وا                       | -                                 | ata distribution maint |            | and the     | at an a       |              |
| a Undates    | Completion  | 1           |          | distribution p | oint groups th      | to the following d<br>hat are currently as | stribution poil<br>isociated with | n collections.         | nt groups, | and the     | rsion         |              |
| a Systems    |             |             |          |                |                     |                                            |                                   |                        |            |             | 00.1          |              |
| e state      |             |             |          | Content des    | tination:           |                                            |                                   |                        |            |             | 01.1          |              |
| Packages     |             |             |          | Filter         |                     |                                            |                                   |                        | 2          | Add 🔻       |               |              |
| ting System  |             |             |          | Name           |                     | Description                                |                                   | Associations           |            | Collection  | 5             |              |
| ting System  |             |             |          |                | Inere               | are no items to s                          | now in this \                     | /iew.                  |            | Distributio | n Point       |              |
| mages        |             |             |          |                |                     |                                            |                                   |                        |            | Distributio | n Point Group |              |
| equences     |             |             |          |                |                     |                                            |                                   |                        |            |             |               |              |
| I Hard Disks |             |             |          |                |                     |                                            |                                   |                        |            |             |               |              |
|              |             |             |          |                |                     |                                            |                                   |                        |            |             |               |              |
|              |             |             |          |                |                     |                                            |                                   |                        |            |             |               |              |
|              |             |             |          |                |                     |                                            |                                   |                        |            |             |               |              |
| d Complian   |             |             |          |                |                     |                                            |                                   |                        |            |             |               |              |
|              |             |             |          |                |                     |                                            |                                   |                        |            |             | tatus         |              |
| Library      |             |             |          |                |                     |                                            |                                   |                        |            |             |               |              |
| g            |             |             |          |                |                     | < Previous                                 | Nex                               | t > Sum                | mary       | Cancel      |               |              |
| ation        |             |             |          |                |                     |                                            |                                   |                        |            |             |               |              |
|              |             | Langua      | ge:      |                | English             | PM)                                        |                                   |                        |            |             |               |              |
|              |             | Summary     | Details  |                |                     |                                            |                                   |                        |            |             |               |              |
|              | -           |             |          |                |                     |                                            |                                   |                        |            |             | ~ ~           | 3-11 PM      |
| 2            |             |             |          |                |                     |                                            |                                   |                        |            |             | - 😼 😘         | 10/28/201    |

6. Review the information on the **Summary** page, then click **Next**.

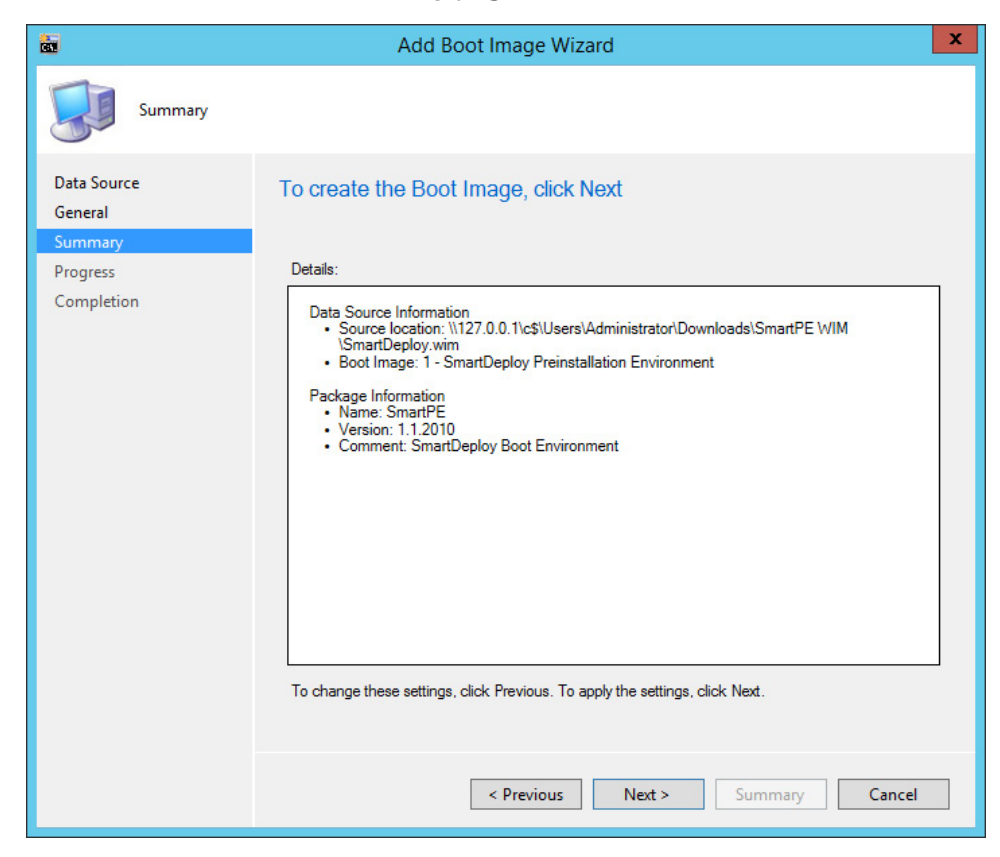

7. Wait for the Wizard to complete, the click **Close**.

| <b>a</b>                                                                  | Add Boot Image Wizard                                                                                                    | x |
|---------------------------------------------------------------------------|----------------------------------------------------------------------------------------------------|---|
| Completion<br>Data Source<br>General<br>Summary<br>Progress<br>Completion | Add Boot Image Wizard         Image Wizard completed successfully         Details:         Image Success: Data Source Information         • Source location: \\127.0.0.1\c\$\Users\Administrator\Downloads\SmartPE WIM \\SmartDeploy.wim         • Boot Image: 1 - SmartDeploy Preinstallation Environment         Image: Success: Package Information         • Name: SmartPE         • Version: 1.1.2010         • Comment: SmartDeploy Boot Environment |   |
|                                                                           | To exit the wizard, click Close.<br>< Previous Next > Summary Close                                                                                                    |   |

8. The boot image is now added to the Configuration Manager Console.

| Folder Tools System                                                                                                    | n Center | 2012 R2 Configurati   | on Manager (Connected | I to SAC - cooper.te | est)     |            | - 8 ×          |
|----------------------------------------------------------------------------------------------------|----------|-----------------------|-----------------------|----------------------|----------|------------|----------------|
| Home Folder                                                                                                    |          |                       |                       |                      |          |            | ^ 🕜            |
| 💐 🗭                                                                                                    |          |                       |                       |                      |          |            |                |
| Add Boot Saved<br>Image Searches •                                                                                                    |          |                       |                       |                      |          |            |                |
| Create Search                                                                                                    |          |                       |                       |                      |          |            |                |
| 🗲 🌖 👻 📷 🛝 🕨 Software Librar                                                                                                    | y ► Ov   | erview 🕨 Operating Sy | items 🕨 Boot Images   |                      |          |            | - 2            |
| Software Library <                                                                                                    | Boot Ima | ages 3 items          |                       |                      |          |            |                |
| 4 🦸 Overview                                                                                                    | Search   |                       |                       |                      |          | 🗙 🔎 Search | Add Criteria 🔻 |
| Application Management                                                                                                    | lcon     | Name                  | Version               | Comment              | Image ID | OS Version |                |
| Software Updates                                                                                                    |          | Boot image (x64)      | 6.3.9600.16384        |                      | SAC00005 | 6.3.9600.1 |                |
| Operating Systems                                                                                                    |          | Boot image (x86)      | 6.3.9600.16384        |                      | SAC00004 | 6.3.9600.1 |                |
| Drivers                                                                                                    | 2        | SmartPE               | 1.1.2010              | SmartDeploy B        | SAC00009 | 6.1.7601.1 |                |
| 📑 Driver Packages                                                                                                    |          |                       |                       |                      |          |            |                |
| 🜉 Operating System Images                                                                                                    |          |                       |                       |                      |          |            |                |
| Notes a constant and the second second secon |          |                       |                       |                      |          |            |                |
| 🔂 Boot Images                                                                                                    |          |                       |                       |                      |          |            |                |
|                                                                                                    |          |                       |                       |                      |          |            |                |

#### Add Boot Image to Distribution Point

1. From the Software Library, expand **Operating Systems > Boot Images**.

| Folder Tools System                                                                                                    | Center 2  | 012 R2 Configuration N   | lanager (Connected to )         | SAC - cooper.te | est)     |            | - 8 × |
|----------------------------------------------------------------------------------------------------|-----------|--------------------------|---------------------------------|-----------------|----------|------------|-------|
| Home Folder                                                                                                    |           |                          |                                 |                 |          |            | ^ 🕐   |
| Add Boot<br>Image Searches •<br>Create Search                                                                                                    |           |                          |                                 |                 |          |            |       |
| ← → ▼ 📷 \ ► Software Library                                                                                                    | • • Over  | view 🕨 Operating Systems | <ul> <li>Boot Images</li> </ul> |                 |          |            | • 2   |
| Software Library <                                                                                                    | Boot Imag | es 3 items               |                                 |                 |          |            |       |
| Search Search Add                                                                                                    |           |                          |                                 |                 |          |            |       |
| Application Management                                                                                                    | Icon N    | lame                     | Version                         | Comment         | Image ID | OS Version |       |
| Software Updates                                                                                                    |           | Boot image (x64)         | 6.3.9600.16384                  |                 | SAC00005 | 6.3.9600.1 |       |
| Operating Systems                                                                                                    |           | Boot image (x86)         | 6.3.9600.16384                  |                 | SAC00004 | 6.3.9600.1 |       |
| Drivers                                                                                                    | <b>a</b>  | SmartPE                  | 1.1.2010                        | SmartDeploy B   | SAC00009 | 6.1.7601.1 |       |
| Driver Packages                                                                                                    |           |                          |                                 |                 |          |            |       |
| 🜉 Operating System Images                                                                                                    |           |                          |                                 |                 |          |            |       |
| Notes and the second states and the second states and the second s |           |                          |                                 |                 |          |            |       |
| Boot Images                                                                                                    |           |                          |                                 |                 |          |            |       |
| Task Sequences                                                                                                    |           |                          |                                 |                 |          |            |       |
| 📼 Virtual Hard Disks                                                                                                    |           |                          |                                 |                 |          |            |       |

2. Right click on the SmartDeploy boot image, select Distribute Content.

| Add Boot Saved Image Searches •                                 | Distribute<br>Content                | Update<br>Distribution Points | mage Access Accounts             | Move Set S | Security Propertie   | -5                       |                |
|-----------------------------------------------------------------|--------------------------------------|-------------------------------|----------------------------------|------------|----------------------|--------------------------|----------------|
| Create Search Boot Image                                        |                                      | Deploymen                     | t                                | Move CI    | assify Propertie     | :5                       |                |
| 🗲 🔶 👻 📷 🛝 🕨 Software Librar                                     | y 🕨 Overvie                          | ew 🕨 Operating System:        | s ▶ Boot Images                  |            |                      |                          | - 2            |
| Software Library                                                | Boot Images                          | 3 items                       |                                  |            |                      |                          |                |
| 🖌 🦪 Overview                                                    | Search                               |                               |                                  |            |                      | 🗙 🔎 Search               | Add Criteria 🔻 |
| Application Management                                          | Icon Na                              | me                            | Version                          | Comment    | Image ID             | OS Version               |                |
| <ul> <li>Software Updates</li> <li>Operating Systems</li> </ul> | Boot image (x64)<br>Boot image (x86) |                               | 6.3.9600.16384<br>6.3.9600.16384 |            | SAC00005<br>SAC00004 | 6.3.9600.1<br>6.3.9600.1 |                |
| Drivers                                                         | 📷 Sn                                 |                               | 1 1 2010                         |            | SAC00009             | 6.1.7601.1               |                |
| 📑 Driver Packages                                               |                                      | X Delete                      | F5<br>Delete                     |            |                      |                          |                |
| Operating System Images Operating System Installers             |                                      | Distribute Content            | Ν                                |            |                      |                          |                |
| Boot Images                                                     |                                      | 1 Update Distribution         | n Points<br>Content File         |            |                      |                          |                |
| Task Sequences                                                  |                                      | Create Prestaged Co           |                                  |            |                      |                          |                |
| 📼 Virtual Hard Disks                                            |                                      | Manage Access Acc             | ounts                            |            |                      |                          |                |
|                                                                 |                                      | Move                          |                                  |            |                      |                          |                |
|                                                                 | SmartPE                              | Set Security Scopes           |                                  |            |                      |                          | ~              |
| Accels and Compliance                                           | Summary                              | Properties                    |                                  | 5          | Relat                | ed Objects               | *<br>          |

3. The **Distribute Content Wizard** will open, click **Next**.

| -                                                                   | Distribute Content Wizard                                                                                                    | x    |
|---------------------------------------------------------------------|----------------------------------------------------------------------------------------------------|------|
| General                                                             |                                                                                                    |      |
| General<br>Content Destination<br>Summary<br>Progress<br>Completion | Review selected content         You have selected the following content for distribution.         Cgritent:         Similar PE | n be |
|                                                                     | < Previous Next > Summary Car                                                                                                  | icel |

4. On the right side of the window, click **Add**, and select **Distribution Point** or **Distribution Point Group** based on your Configuration Manager settings.

|                         | Rofroch                | <b>1</b>        |                                           | * Croate Br                                          | Content Wizard                                         |                                           | 0            | (mm)      | x         |                         |       |
|-------------------------|------------------------|-----------------|-------------------------------------------|------------------------------------------------------|--------------------------------------------------------|-------------------------------------------|--------------|-----------|-----------|-------------------------|-------|
| d<br>es.▼<br>h          |                        | Content Destina | tion                                      | Distribut                                            |                                                        |                                           |              |           |           |                         |       |
| •                       | General<br>Content I   | Destination     | Specify t                                 | he content                                           | destination                                            |                                           |              |           |           | Search                  | Add C |
| lanagi<br>ates<br>;tems | Progress<br>Completion |                 | Content wil<br>distribution<br>Content de | be distributed to<br>point groups that<br>stination: | the following distribution<br>are currently associated | points, distribution<br>with collections. | point groups | , and the |           | rsion<br>i00.1<br>i00.1 |       |
|                         |                        |                 | Filter                                    |                                                      |                                                        |                                           | 2            | Add       | •         |                         |       |
| ages                    |                        |                 | Name                                      |                                                      | Description                                            | Associations                              |              | Collecti  | ons       |                         |       |
| ystem                   |                        |                 |                                           | There a                                              | re no items to show in th                              | nis view.                                 |              | Distribu  | tion Poin | it                      |       |
| ystem                   |                        |                 |                                           |                                                      |                                                        |                                           |              | Distribu  | tion Poin | t Group                 | -     |
| s<br>nces<br>I Disks    |                        |                 |                                           |                                                      |                                                        |                                           | 0            |           |           |                         |       |
| plian                   |                        |                 |                                           |                                                      |                                                        |                                           |              |           |           |                         |       |
| y                       |                        |                 |                                           |                                                      |                                                        |                                           |              |           |           | tatus                   |       |
|                         |                        |                 |                                           |                                                      | < Previous                                             | Next > Si                                 | ummary       | Cance     | :         |                         |       |
|                         |                        | Language:       |                                           | English                                              | F IVI)                                                 |                                           |              |           |           |                         |       |

5. Check the box next to the Distribution Point(s) you would like to add the boot image to, click **OK**.

| <b>1</b>            | Distribute Content Wizard                               |                        |        |  |  |  |  |  |  |
|---------------------|---------------------------------------------------------|------------------------|--------|--|--|--|--|--|--|
| Cor                 | ntent Destination                                       |                        |        |  |  |  |  |  |  |
| General             | Add Distribu                                            |                        |        |  |  |  |  |  |  |
| Content Des         | Select distribution points that will host this content. | R                      |        |  |  |  |  |  |  |
| Summary<br>Progress | Software Update Packages are never distributed to       | the                    |        |  |  |  |  |  |  |
| Completion          | Available distribution points:                          |                        |        |  |  |  |  |  |  |
|                     | Filter                                                  | 9                      |        |  |  |  |  |  |  |
|                     | Name                                                    | Type Description       | dd 🔻   |  |  |  |  |  |  |
|                     |                                                         | OK Cancel              | move   |  |  |  |  |  |  |
|                     |                                                         |                        |        |  |  |  |  |  |  |
|                     | < P                                                     | revious Next > Summary | Cancel |  |  |  |  |  |  |

6. Click **Next** until the Wizard finishes. Click **Close**.

| - San Carlor San Carlor San Carlo | Distribute Content Wizard                                                                                                    | x |
|----------------------------------------------------------------------------------------------------|----------------------------------------------------------------------------------------------------|---|
| Completion                                                                                                    |                                                                                                    |   |
| General<br>Content Destination<br>Summary<br>Progress<br>Completion                                                                                                    | Details:<br>Content (1):<br>• SmartPE<br>Collections (0):<br>Distribution point groups (0):<br>Distribution points (1):<br>• SCCM2012R2.COOPER.TEST |   |
|                                                                                                    | To exit the wizard, click Close.          < Previous                                                                                                | e |

7. Ensure content status in the pane below shows that the content was distributed successfully before deploying.

| Folder Tools System                                                                                                    | Center                | 2012 R2 Configu                            | ration M                        | anager ((                  | Connected to                | SAC - co     | oper.te              | est)         |                        | l             | - 8 ×                 |
|----------------------------------------------------------------------------------------------------|-----------------------|--------------------------------------------|---------------------------------|----------------------------|-----------------------------|--------------|----------------------|--------------|------------------------|---------------|-----------------------|
| Add Boot<br>Image<br>Create<br>Create<br>C | Distribu<br>Conter    | rte Update<br>nt Distribution Points<br>De | Crea<br>So Man<br>S<br>ployment | ite Prestage<br>age Access | d Content File<br>Accounts  | Move<br>Move | Set Se<br>Sco<br>Cla | ssify P      | roperties<br>roperties |               | ^ <b>@</b>            |
| ← → ▼ 📷 \ ► Software Librar                                                                                                    | / ► Ov                | erview 🕨 Operating                         | Systems                         | <ul> <li>Boot I</li> </ul> | mages                       |              |                      |              |                        |               | • 🕏                   |
| Software Library <                                                                                                    | Boot Ima              | iges 3 items                               |                                 |                            |                             |              |                      |              |                        |               |                       |
| 🔺 💣 Overview                                                                                                    | Search                |                                            |                                 |                            |                             |              |                      |              |                        | 🗙 🔎 Search    | Add Criteria 🔻        |
| Application Management                                                                                                    | lcon                  | Name                                       |                                 | Version                    |                             | Comment      | t                    | Image ID     |                        | OS Version    |                       |
| Software Updates                                                                                                    |                       | Boot image (x64)                           |                                 | 6.3.9600.1                 | 6384                        |              |                      | SAC00005     |                        | 6.3.9600.1    |                       |
| Ø Operating Systems                                                                                                    |                       | Boot image (x86)                           |                                 | 6.3.9600.1                 | 6384                        |              |                      | SAC00004     | 0                      | 6.3.9600.1    |                       |
| Drivers                                                                                                    | -                     | SmartPE                                    |                                 | 1.1.2010                   |                             | SmartDe      | ploy B               | SAC00009     | 0                      | 6.1.7601.1    |                       |
| 📴 Driver Packages                                                                                                    |                       |                                            |                                 |                            |                             | $\mathbb{R}$ |                      |              |                        |               |                       |
| 🜉 Operating System Images                                                                                                    |                       |                                            |                                 |                            |                             |              |                      |              |                        |               |                       |
| Noterating System Installers                                                                                                    |                       |                                            |                                 |                            |                             |              |                      |              |                        |               |                       |
| 🔂 Boot Images                                                                                                    |                       |                                            |                                 |                            |                             |              |                      |              |                        |               |                       |
| Task Sequences                                                                                                    |                       |                                            |                                 |                            |                             |              |                      |              |                        |               |                       |
| Virtual Hard Disks                                                                                                    |                       |                                            |                                 |                            |                             |              |                      |              |                        |               |                       |
|                                                                                                    | Smart                 | PE                                         |                                 |                            |                             |              |                      |              |                        |               | *                     |
| 🚒 Assets and Compliance                                                                                                    | Summa                 | ary                                        |                                 |                            | Content Status              |              |                      |              | Related                | Objects       |                       |
| Software Library                                                                                                    | Com                   | ment:                                      | SmartD<br>y Boot                | eplo                       |                             |              | Success<br>In Progr  | s:1<br>ess:0 | G                      | ontent Status | E                     |
| Monitoring                                                                                                    |                       |                                            | t                               | men                        |                             |              | Unknow               | m: 0         |                        |               |                       |
| Administration                                                                                                    | Arch<br>Versi<br>Lang | itecture:<br>ion:<br>uage:<br>v Details    | X86<br>1.1.2010<br>English      | )                          | <b>1 Targeted</b> (L<br>PM) | .ast Update  | e: 10/28/            | 2014 3:23    |                        |               | -                     |
| Ready                                                                                                    |                       | ,                                          |                                 |                            |                             |              |                      |              |                        |               |                       |
|                                                                                                    |                       |                                            |                                 |                            |                             |              |                      |              |                        | - 18 19 (     | 3:23 PM<br>10/28/2014 |

#### Import Operating System Image to System Center Configuration Manager

1. From the Software Library, expand **Operating Systems**, then right click **Operating System Images** and select **Add Operating System Image**.

|                                                                                                    | Folder Tools        | System      | Center     | 2012 R2 Configur       | ation Manager ( | Connected to           | o SAC - co      | oper.test)     |  | - 8 × |
|----------------------------------------------------------------------------------------------------|---------------------|-------------|------------|------------------------|-----------------|------------------------|-----------------|----------------|--|-------|
| Home                                                                                                    | Folder              |             |            |                        |                 |                        |                 |                |  | ^ 🔞   |
| 2                                                                                                    | Ź                   |             |            |                        |                 |                        |                 |                |  |       |
| Add Operating<br>System Image                                                                                                    | Saved<br>Searches • |             |            |                        |                 |                        |                 |                |  |       |
| Create                                                                                                    | Search              |             |            |                        |                 |                        |                 |                |  |       |
| ← → - 💆                                                                                                    | \ ► Softw           | are Library | / ▶ Ov     | erview 🕨 Operating     | Systems 🕨 Oper  | ating System Im        | ages            |                |  | - 2   |
| Software Library                                                                                                    |                     | <           | Operatir   | ng System Images 0 ite | ms              |                        |                 |                |  |       |
| A Poverview Search                                                                                                    |                     |             |            |                        |                 |                        | 🗙 🔎 Search      | Add Criteria 🔻 |  |       |
| Application Management Icon Name Version Scheduled Updates Date                                                                                                    |                     |             |            |                        |                 | Scheduled Updates Date | Scheduled Updat | tes Status C   |  |       |
| 🕨 🚞 Software U                                                                                                    | pdates              |             |            |                        |                 | 0                      | No items for    | ind            |  |       |
| 🔺 📔 Operating S                                                                                                    | Systems             |             |            |                        |                 | •                      | No nemo loc     |                |  |       |
| Drivers                                                                                                    |                     |             |            |                        |                 |                        |                 |                |  |       |
| 📑 Driver Pa                                                                                                    | ckages              |             |            |                        |                 |                        |                 |                |  |       |
| Nerating                                                                                                    | g System I          |             |            | Stational Income       |                 |                        |                 |                |  |       |
| Not the second second s | g System I 📑        | Add Op      | berating 5 | ystem image            | -               |                        |                 |                |  |       |
| 👼 Boot Ima                                                                                                    | ges                 | Folder      |            | •                      |                 |                        |                 |                |  |       |
| 🛐 Task Sequ                                                                                                    | uences              |             |            |                        |                 |                        |                 |                |  |       |
| 📼 Virtual Ha                                                                                                    | ard Disks           |             |            |                        |                 |                        |                 |                |  |       |
|                                                                                                    |                     |             |            |                        |                 |                        |                 |                |  |       |

2. Enter the path to the image file that was created using the Capture Wizard, then click **Next**.

| <u>م</u>                                                    | Add Operating System Image Wizard                                                                                                    | x |
|-------------------------------------------------------------|----------------------------------------------------------------------------------------------------|---|
| Data Source                                                 |                                                                                                    |   |
| Data Source<br>General<br>Summary<br>Progress<br>Completion | Browse to the data source for the operating system image                                                                                                    |   |
|                                                             | Specify the path to the operating system image file.                                                                                                    |   |
|                                                             | Path:       Example: \\servername\sharename\path\file.WIM         \\SCCM2012R2\Users\Administrator\Downloads\Win81x64.wim       Browse         Browse       Browse | ] |
|                                                             | < Previous Next > Summary Cancel                                                                                                    |   |

3. Enter any descriptive information for the image and click **Next**.

| т <u>а</u>                        | Add Operating System Image Wizard                                                                    | x  |
|-----------------------------------|----------------------------------------------------------------------------------------------------|----|
| General                           |                                                                                                    |    |
| Data Source<br>General            | Type general information for the operating system image                                              |    |
| Summary<br>Progress<br>Completion | Provide a name, version, and comment for the operating system image.                                 |    |
| completion                        | Name: Win81x64                                                                                       |    |
|                                   | Version: 10                                                                                          | 5  |
| r                                 | Comment: Clean install of Windows 8.1 64-bit edition, captured using the SmartDeploy Capture Wizard. | ^  |
| s                                 |                                                                                                    | ¥] |
|                                   | 6                                                                                                    |    |
|                                   | < Previous Next > Summary Cancel                                                                     | I  |

4. On the **Summary** page, review the information and click **Next**.

| <b>W</b>                          | Add Operating System Image Wizard                                                                                                    | x |  |  |  |  |  |
|-----------------------------------|----------------------------------------------------------------------------------------------------|---|--|--|--|--|--|
| Summary                           |                                                                                                    |   |  |  |  |  |  |
| Data Source<br>General            | To create the Operating System Image, click Next                                                                                                    |   |  |  |  |  |  |
| Summary<br>Progress<br>Completion | Details:         Data Source Information         • Source location: \\127.0.0.1\c\$\Users\Administrator\Downloads\\Vin81x64.wim         Package Information         • Name: Win81x64.         • Version: 1.0         • Comment: Clean install of Windows 8.1 64-bit edition, captured using the SmartDeploy Capture Wizard. |   |  |  |  |  |  |
|                                   | To change these settings, click Previous. To apply the settings, click Next.                                                                                                    |   |  |  |  |  |  |
|                                   | < Previous Next > Summary Cancel                                                                                                    |   |  |  |  |  |  |

5. Wait for the image to be added. On the **Confirmation** page, ensure the operation was successful and click **Close**.

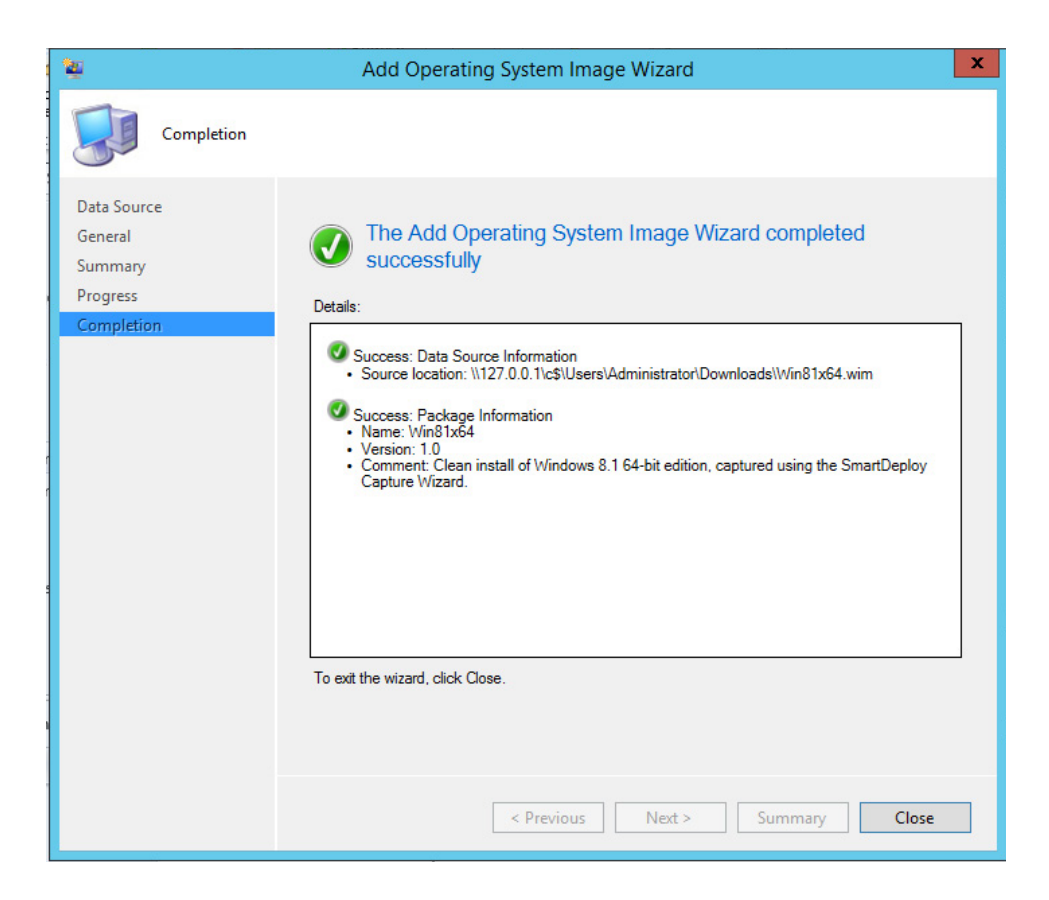

#### Adding the Operating System Image to Distribution Points

1. From the Software Library, expand **Operating Systems > Operating System Images**.

|                                                                                                    | Folder Tools S                       | ystem              | Cente            | r 2012 R2 (             | Configuratio         | n Manager (           | Connect      | ed to SAC - c                      | cooper.test)                 |              |                           | - 8 ×                 |
|----------------------------------------------------------------------------------------------------|--------------------------------------|--------------------|------------------|-------------------------|----------------------|-----------------------|--------------|------------------------------------|------------------------------|--------------|---------------------------|-----------------------|
| Home                                                                                                    | Folder                               |                    |                  |                         |                      |                       |              |                                    |                              |              |                           | ^ 🔞                   |
| Add Operating<br>System Image<br>Create                                                                                                    | Saved S<br>Searches • U<br>Search    | chedule<br>Jpdates | Scheo<br>Operati | Cancel<br>Juled Updates | Refresh<br>X Delete  | Deployment            | Move<br>Move | Set Security<br>Scopes<br>Classify | Properties<br>Properties     |              |                           |                       |
| ← → - 🖉                                                                                                    | ↓ ▶ Software                         | Library            | • 0              | verview 🕨               | Operating Syst       | ems 🕨 Oper            | ating Syste  | em Images                          |                              |              |                           | - 2                   |
| Software Library                                                                                                    |                                      | <                  | Operati          | ng System Im            | ages 1 items         |                       |              |                                    |                              |              |                           |                       |
| / 💣 Overview                                                                                                    |                                      |                    | Search           |                         |                      |                       |              |                                    |                              |              | 🗙 🔎 Search                | Add Criteria 🔻        |
| <ul> <li>Application</li> </ul>                                                                                                    | n Management                         |                    | lcon             | Name                    | *                    |                       | Version      |                                    | Scheduled L                  | Jpdates Date | Scheduled Upda            | tes Status C          |
| 🕨 🧮 Software U                                                                                                    | <ul> <li>Software Updates</li> </ul> |                    |                  |                         |                      |                       | 1.0          |                                    |                              |              |                           | (                     |
| 🔺 🚞 Operating                                                                                                    | Systems                              |                    |                  |                         |                      |                       |              |                                    |                              |              |                           |                       |
| Drivers                                                                                                    |                                      |                    |                  |                         |                      |                       |              |                                    |                              |              |                           |                       |
| Driver Pa                                                                                                    | ackages                              |                    |                  |                         |                      |                       |              |                                    |                              |              |                           |                       |
| Operatin                                                                                                    | g System Images                      | N                  |                  |                         |                      |                       |              |                                    |                              |              |                           |                       |
| Not the second second s | ig System Installei                  | rs bà              |                  |                         |                      |                       |              |                                    |                              |              |                           |                       |
| 👼 Boot Ima                                                                                                    | iges                                 |                    |                  |                         |                      |                       |              |                                    |                              |              |                           |                       |
| 🖪 Task Seq                                                                                                    | uences                               |                    |                  |                         |                      |                       |              |                                    |                              |              |                           |                       |
| 😑 Virtual H                                                                                                    | ard Disks                            |                    |                  |                         |                      |                       |              |                                    |                              |              |                           |                       |
|                                                                                                    |                                      |                    | ۰                |                         |                      |                       | m            |                                    |                              |              |                           | ÷                     |
|                                                                                                    |                                      |                    | Win8             | 1x64                    |                      |                       |              |                                    |                              |              |                           | ~                     |
|                                                                                                    |                                      |                    | -                |                         |                      |                       |              |                                    |                              |              |                           | *                     |
| Assets and C                                                                                                    | Compliance                           |                    | Summ             | hary                    |                      |                       | Content      | t Status                           |                              | Related      | I Objects                 |                       |
| Software Lib                                                                                                    | rary                                 |                    | Con              | nment:                  | Cle                  | an install<br>Windows |              |                                    | Success: 0<br>In Progress: 0 |              | Content Status            | =                     |
| Manitanian                                                                                                    |                                      |                    |                  |                         | 8.1                  | 64-bit                |              |                                    | Failed: 0                    |              |                           |                       |
| Monitoring                                                                                                    |                                      |                    |                  |                         | edi                  | tion,<br>otured       |              |                                    |                              |              |                           |                       |
| Administration Using the PM<br>PM                                                                                                    |                                      |                    |                  |                         |                      |                       |              |                                    |                              |              |                           |                       |
|                                                                                                    |                                      | -                  | Summa            | ry Details              | Sm<br>Disk Configura | tion Undate S         | tatus        |                                    |                              |              |                           | Ŧ                     |
| Ready                                                                                                    |                                      |                    |                  | .y                      |                      |                       |              |                                    |                              |              |                           |                       |
| -                                                                                                    | 2                                    | 1                  |                  |                         |                      |                       |              |                                    |                              |              | <ul> <li>Is In</li> </ul> | 3:32 PM<br>10/28/2014 |

2. Right click on your **Operating System Image**, select **Distribute Content**.

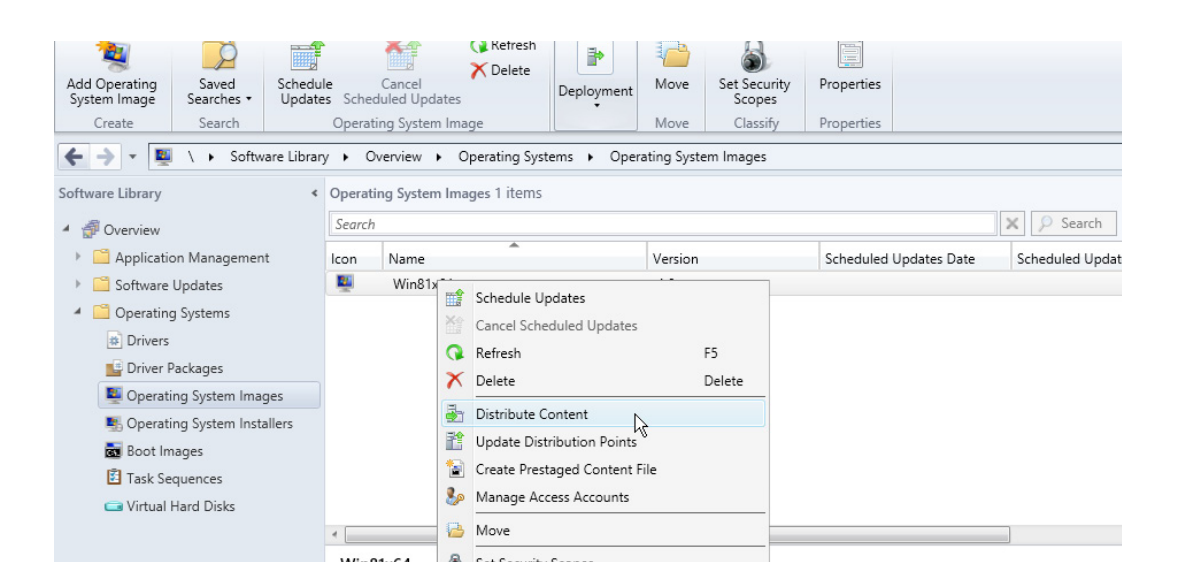

3. On the **Review Selected Content** page of the **Distribute Content Wizard**, click **Next**.

| da l                                                                | Distribute Content Wizard                                                                                                    | x        |
|---------------------------------------------------------------------|----------------------------------------------------------------------------------------------------|----------|
| General                                                             |                                                                                                    |          |
| General<br>Content Destination<br>Summary<br>Progress<br>Completion | You have selected the following content for distribution.                                                                                                    | _        |
|                                                                     | Content:       Win81x64         Some content might have associated dependencies that must be installed before the content can be installed.         Detect associated content dependencies and add them to this distribution | <  <br>> |
|                                                                     | < Previous Next Summary Cancel                                                                                                    |          |

4. On the right side of the window, click **Add**, and select Distribution Point or Distribution Point Group based on your Configuration Manager configuration.

|                                           | Distribute Content Wizard                                                                                                    | x |
|-------------------------------------------|----------------------------------------------------------------------------------------------------|---|
| Summary                                   |                                                                                                    |   |
| General<br>Content Destination<br>Summary | Confirm the settings                                                                                                    |   |
| Completion                                | Content (1):<br>• Win81x64<br>Collections (0):<br>Distribution point groups (0):<br>Distribution points (1):<br>• SCCM2012R2.COOPER.TEST<br>To change these settings, click Previous. To apply the settings, click Next. |   |
|                                           | < Previous Next > Summary Cancel                                                                                                    |   |

5. Check the box next to the Distribution Point(s) you would like to add the boot image to, click **OK**. Click **Next** until the wizard finishes, then click **Close**.

| <b>\$</b> 1                              |               | Distribute Content Wizard                                                                                                    | x  |
|------------------------------------------|---------------|----------------------------------------------------------------------------------------------------|----|
|                                          | Completion    |                                                                                                    |    |
| General<br>Conten<br>Summary<br>Progress | t Destination | The Distribute Content Wizard completed successfully                                                                                                    |    |
| Completio                                | n             | Content (1):<br>• Win81x64<br>Collections (0):<br>Distribution point groups (0):<br>Distribution points (1):<br>• SCCM2012R2.COOPER.TEST<br>To exit the wizard, click Close. |    |
|                                          |               | < Previous Next > Summary Close                                                                                                    | L. |

6. Ensure content status in the pane below shows that the content was distributed successfully before deploying.

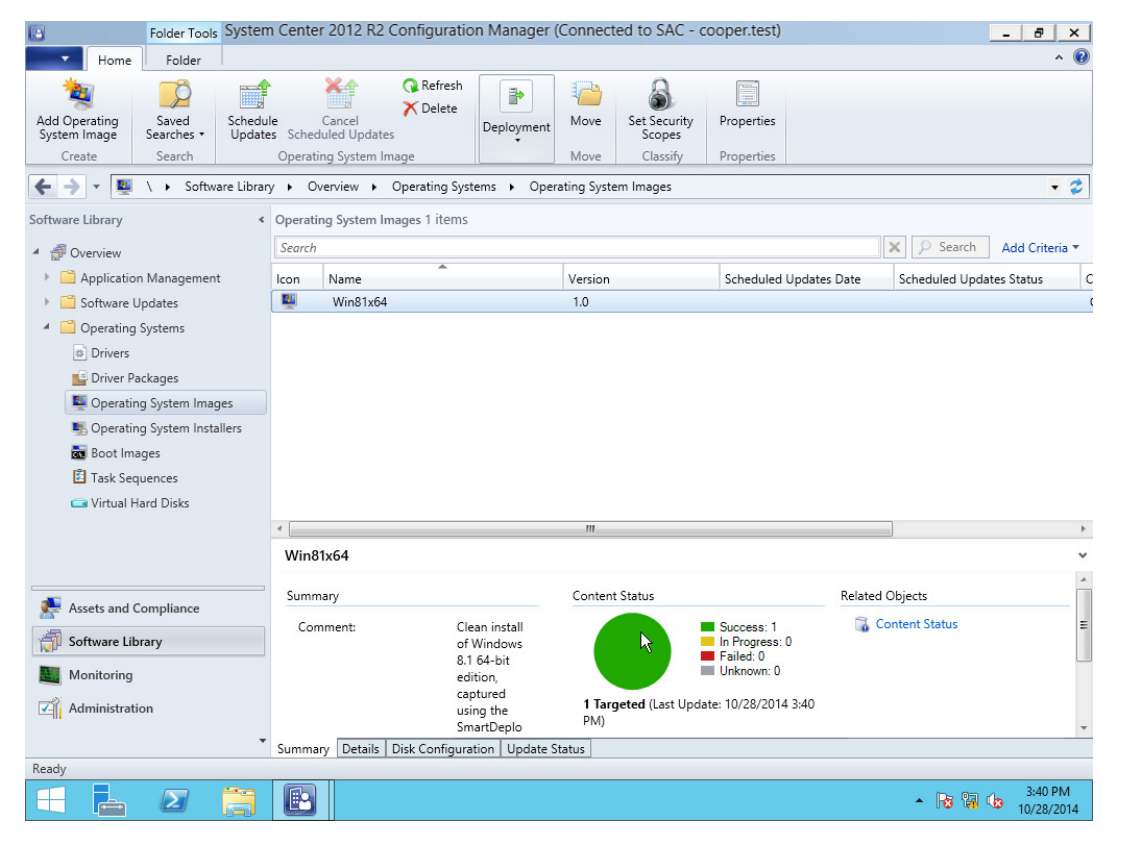

#### **Create a Task Sequence**

- 1. From the **Configuration Manager Console**, click **Software Library**.
- 2. Expand **Operating Systems > right click Task Sequences**, select **Create Task Sequence**.

| Folder Tools System                     | m Center 2012 R2 Configuration Mana | ger (Connected to SAC - cooper.test) |              | - 8 ×                 |
|-----------------------------------------|-------------------------------------|--------------------------------------|--------------|-----------------------|
| Home Folder                             |                                     |                                      |              | ^ 🔞                   |
| Create Task<br>Sequence Media<br>Create | sk Saved<br>e Searches -<br>Search  |                                      |              |                       |
| ← → ▼ 🖄 \ ► Software Libra              | ry 🕨 Overview 🕨 Operating Systems 🕨 | Task Sequences                       |              | - 2                   |
| Software Library <                      | Task Sequences 0 items              |                                      |              |                       |
| 4 🗇 Overview                            | Search                              |                                      | 🗙 👂 Search   | Add Criteria 🔻        |
| Application Management                  | Icon Name                           | Description Package ID               | Date Created |                       |
| 🕨 🚞 Software Updates                    |                                     | No itoms found                       |              |                       |
| 🔺 🚞 Operating Systems                   |                                     | W No items found.                    |              |                       |
| Drivers                                 |                                     |                                      |              |                       |
| Driver Packages                         |                                     |                                      |              |                       |
| 🜉 Operating System Images               |                                     |                                      |              |                       |
| 💺 Operating System Installers           |                                     |                                      |              |                       |
| 👼 Boot Images                           |                                     |                                      |              |                       |
| Task Sequences                          | Create Task Sequence                |                                      |              |                       |
| 🔤 Virtual Hard Disks                    | Create Task Sequence Media          |                                      |              |                       |
| >                                       | mport Task Sequence                 |                                      |              |                       |
|                                         | Folder N                            |                                      |              |                       |
|                                         | , idei                              |                                      |              |                       |
| Note: Assets and Compliance             |                                     |                                      |              |                       |
| Software Library                        |                                     |                                      |              |                       |
| Monitoring                              |                                     |                                      |              |                       |
| Administration                          |                                     |                                      |              |                       |
| •                                       |                                     |                                      |              |                       |
| Ready                                   |                                     |                                      |              |                       |
| 🗧 占 🛛 📋                                 |                                     |                                      | - 18 19 0    | 3:42 PM<br>10/28/2014 |

3. Select Create a new custom task sequence, and then click Next.

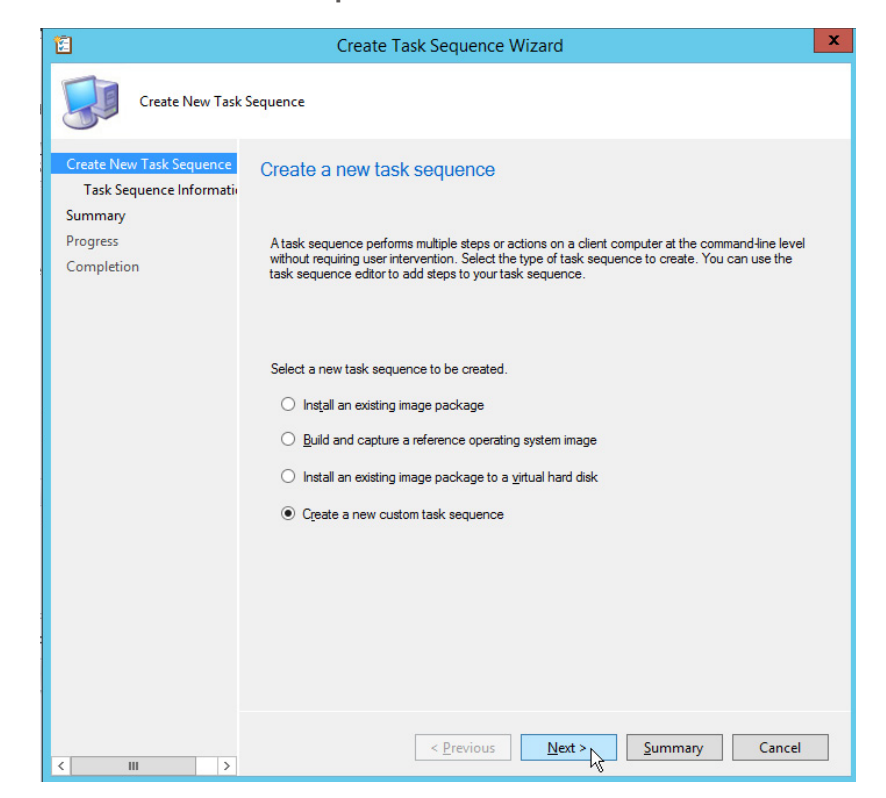

4. Enter a Name and Comment for your task sequence. Next to Boot image, select Browse and then select the SmartPE boot image. Click **OK** to return to the previous screen.

| 12                                                                                         | Create Task Sequ                                | Jence Wizard                                     |
|--------------------------------------------------------------------------------------------|-------------------------------------------------|--------------------------------------------------|
| Task Sequence In                                                                           | nformation                                      |                                                  |
| Create New Task Sequence<br>Task Sequence Information<br>Summary<br>Progress<br>Completion | Specify task sequence in<br>Iask sequence name: | formation<br>SmartDeploy                         |
|                                                                                            | <u>D</u> escription:<br>Bgot image:             | Start the SmartDeploy boot environment (SmartPE) |
| < <u> </u>                                                                                 | < Pre                                           | vious <u>N</u> ext > <u>S</u> ummary Cancel      |

5. Check that all the information is correct, then click **Next**.

| 1                                                                | Create Task Sequ                                    | uence Wizard                                                 |
|------------------------------------------------------------------|-----------------------------------------------------|--------------------------------------------------------------|
| Task Sequence In                                                 | formation                                           |                                                              |
| Create New Task Sequence<br>Task Sequence Information<br>Summary | Specify task sequence in                            | formation                                                    |
| Progress<br>Completion                                           | <u>I</u> ask sequence name:<br><u>D</u> escription: | SmartDeploy Start the SmartDeploy boot environment (SmartPE) |
|                                                                  | B <u>o</u> ot image:                                | SmatPE Bowse                                                 |
| < III >                                                          | < <u>P</u> re                                       | vious <u>Next &gt; S</u> ummary Cancel                       |

6. From the **Summary** page, review the information, and then click **Next**.

| 12                                                   | Create Task Sequence Wizard                                                                                                    | x |
|------------------------------------------------------|----------------------------------------------------------------------------------------------------|---|
| Summary                                              |                                                                                                    |   |
| Create New Task Sequence<br>Task Sequence Informatio | Confirm the settings                                                                                                    |   |
| Summary<br>Progress<br>Completion                    | Details:         Verify the following task sequence details.         Create a new task sequence         1000 mage: SmartPely         2001 mage: SmartPE         2001 mage: SmartPE     < |   |
| < III >                                              | <u>Previous</u> <u>Next</u> <u>Summary</u> Cancel                                                                                                    |   |

7. Wait for the process to complete, and then click **Close**.

| 2                                                                                              | Create Task Sequence Media Wizard                                                                                                    | x |
|------------------------------------------------------------------------------------------------|----------------------------------------------------------------------------------------------------|---|
| Completion                                                                                     |                                                                                                    |   |
| Select Media Type<br>Media Management<br>Media Type<br>Security<br>Boot Image<br>Curtomization | The Create Task Sequence Media Wizard completed successfully  Details:                                                                                                    |   |
| Customization<br>Summary<br>Progress<br>Completion                                             | <ul> <li>Success: Task sequence media information</li> <li>Media type: C/D/DV bet</li> <li>Output path: C/SmartPE-SCCM.iso</li> <li>Allow unattended operating system deployment: No</li> <li>Protect media with password: No</li> <li>User device affinity: Do not allow user device affinity</li> <li>Create self signed certificate: Yes</li> <li>Start time: 11/3/2014 1:57:31 PM</li> <li>Support unknown computers: Yes</li> <li>Boot media management: Site-based communication</li> <li>Management Point(s): http://SCCM2012R2.cooper.test</li> <li>Prestart command: No</li> <li>Distribution point(s): SCCM2012R2.COOPER.TEST</li> <li>Total size of media content, MB: 234</li> <li>SHA256 checksums:</li> <li>C/SmartPE-SCCM.iso</li> <li>FFF4A57C64EC36B12F2637F714095A327DED26E3CC104CE598A8D9160B568835</li> </ul> |   |
|                                                                                                | To exit the wizard, click Close.                                                                                                    |   |
|                                                                                                | <pre>&lt; Previous Next &gt; Summary Close</pre>                                                                                                    | R |

8. Now that the task is created, we need to give it a function. To successfully start SmartPE, we need to launch the SDShell, as this has been disabled when the boot image was imported into Configuration Manager.

To Launch SDShell, create a new VBScript in your **\RemoteInstall\SMSImages** folder. This location may vary depending on the configuration of your distribution point.

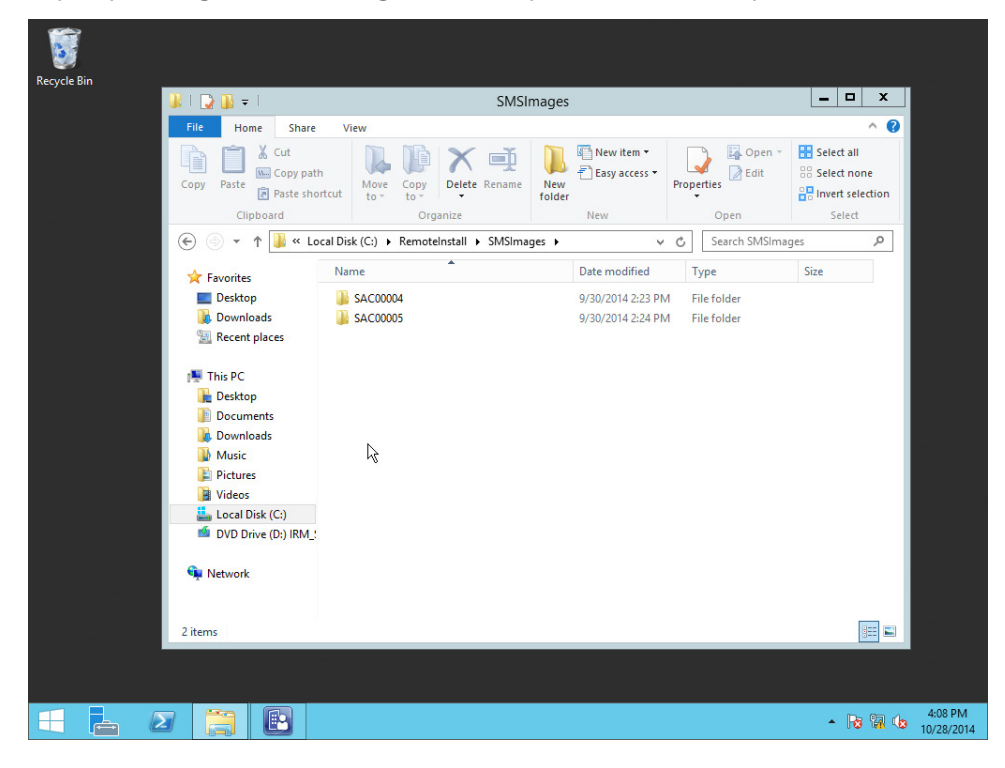

9. Browse to the folder, right-click and select New > Text Document

| Recycle Bin |                                 |                             |                   |               |                                        |        |                      |                           |                   |          |
|-------------|---------------------------------|-----------------------------|-------------------|---------------|----------------------------------------|--------|----------------------|---------------------------|-------------------|----------|
|             | 🔉 l ⊋ 🚯 = l                     |                             | SMSI              | mages         |                                        |        |                      | _ 🗆 🗙                     |                   |          |
| _           | File Home Share                 | View                        |                   |               |                                        |        |                      | ^                         | 0                 |          |
|             | Copy Paste Copy path            | tcut Move Copy<br>to * Copy | Delete Rename     | New<br>folder | New item •                             | Proper | Edit                 | Select all<br>Select none |                   |          |
|             | Cipboard                        | Org                         | anize             |               | New                                    | -      | Open                 | Select                    |                   |          |
|             | € 🗇 ▼ T 🌆 ▶ Ih                  | is PC  Local Disk (C:)      | Remoteinstall     | ► SMSI        | mages 🗸                                | C      | Search SMSImagi      | es p                      |                   |          |
|             | 🜟 Favorites                     | Name                        | -                 |               | Date modified                          | Ту     | pe                   | Size                      |                   |          |
|             | Desktop Downloads Recent places | SAC00004 SAC00005           |                   |               | 9/30/2014 2:23 PM<br>9/30/2014 2:24 PM | File   | e folder<br>e folder |                           |                   |          |
|             | 🖳 This PC                       |                             | View              |               | ,                                      | •      |                      |                           |                   |          |
|             | hesktop                         |                             | Sort by           |               | •                                      | •      |                      |                           |                   |          |
|             | Documents                       |                             | Group b           | У             | •                                      | •      |                      |                           |                   |          |
|             | Music                           |                             | Refresh           |               |                                        |        |                      |                           |                   |          |
|             | E Pictures                      |                             | Custom            | ize this fo   | older                                  | _      |                      |                           |                   |          |
|             | 📔 Videos                        |                             | Paste<br>Daste sh | outout        |                                        |        |                      |                           |                   |          |
|             | Local Disk (C:)                 |                             | Undo D            | elete         | Ctrl+7                                 |        |                      |                           |                   |          |
|             | DVD Drive (D:) IRM_!            |                             | Share w           | ith           |                                        |        |                      |                           |                   |          |
|             | 👊 Network                       |                             | New               |               | ,                                      |        | Folder               |                           | 1 🗌 💶             |          |
|             |                                 |                             | Properti          | es            |                                        | 2      | Shortcut             |                           |                   |          |
|             |                                 |                             | riopena           |               |                                        |        | Bitmap image         |                           |                   |          |
|             | 2 items                         |                             |                   |               |                                        |        | Contact              |                           |                   |          |
|             |                                 |                             |                   |               |                                        |        | Rich Text Docum      | ient                      |                   |          |
|             |                                 |                             |                   |               |                                        |        | Text Document        | k                         |                   |          |
| = 占 🛛       |                                 |                             |                   |               |                                        |        | Compressed (zip      | ped) Folder <sup>®</sup>  | 4:10 P<br>10/28/2 | M<br>014 |

- 10. Name the new document SmartDeploy.vbs, and click **Yes** to change the extension type.
- 11. Right-click SmartDeploy.vbs and then click **Edit**.
- 12. Enter the following code into the editor, and then close the file. Be sure to save your changes. (click here to download .txt file)

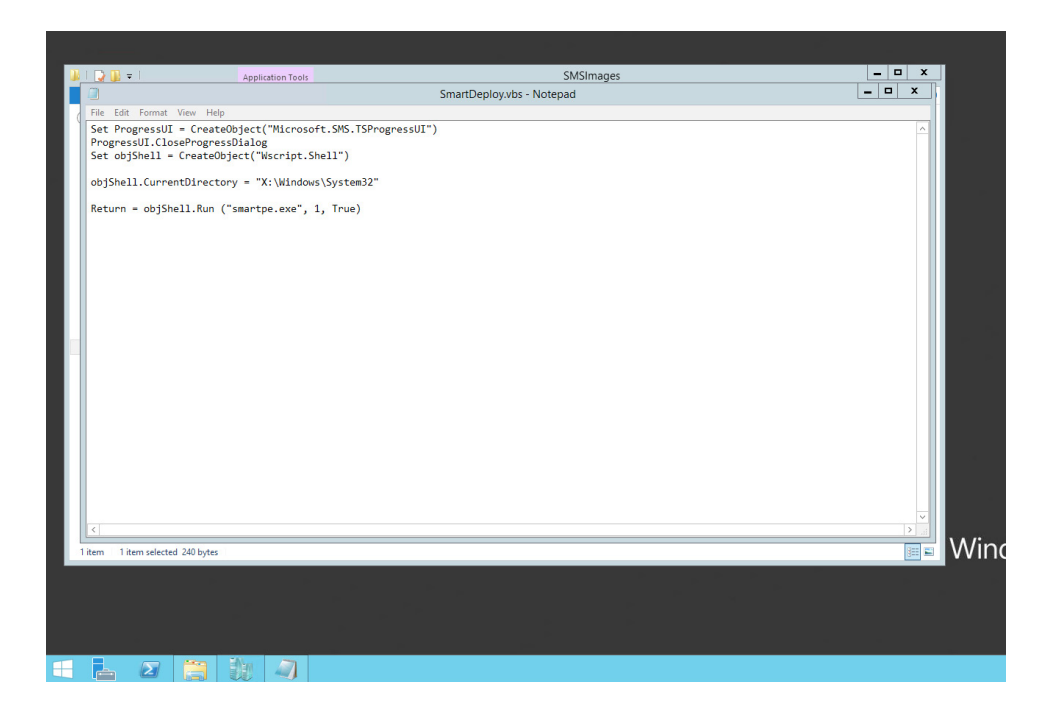

13. Navigate back to the Configuration Manager Console, right-click the previously created task sequence, and click **Edit**.

| Folder Tools System                                                                                            | n Center 2012 R2 Co       | nfiguration Manager (C                                                                                  | onnected to SAC - co               | ooper.test)             |
|----------------------------------------------------------------------------------------------------|---------------------------|----------------------------------------------------------------------------------------------------|------------------------------------|-------------------------|
| Home Folder                                                                                                    |                           |                                                                                                    |                                    |                         |
| Create Task<br>Sequence Sequence Media<br>Create                                                               | sk Saved Ed<br>Searches • | <ul> <li>Tenable Copy</li> <li>Disable Refresh</li> <li>Export Delete</li> <li>Task Sequence</li> </ul> | Deploy Distribute Cre<br>Content ( | tate Prestaged Move Set |
| ← → ▼ 🖺 \ ► Software Librar                                                                                    | ry 🕨 Overview 🕨 Op        | perating Systems 🕨 Task Se                                                                              | equences                           |                         |
| Software Library <                                                                                             | Task Sequences 1 items    | 5                                                                                                    |                                    |                         |
| <ul> <li>Øverview</li> </ul>                                                                                   | Search                    |                                                                                                    |                                    | 3                       |
| Application Management                                                                                         | Icon Name                 | Descr                                                                                                   | iption Package                     | ID Date Created         |
| 🕨 🚞 Software Updates                                                                                           | SmartDeploy               | A                                                                                                    |                                    | °B 10/28/2014 4         |
| 🖌 🚞 Operating Systems                                                                                          |                           | Edit                                                                                                    | <u>↓</u>                           |                         |
| Drivers                                                                                                    |                           | Enable                                                                                                  | . 0                                |                         |
| 📑 Driver Packages                                                                                              |                           | Uisable                                                                                                 |                                    |                         |
| 🜉 Operating System Images                                                                                      |                           | Export                                                                                                  |                                    |                         |
| 통 Operating System Installers                                                                                  |                           | Сору                                                                                                    |                                    |                         |
| Boot Images                                                                                                    |                           | 📢 Refresh                                                                                               | F5                                 |                         |
| 🖹 Task Sequences                                                                                               |                           | X Delete                                                                                                | Delete                             |                         |
| Virtual Hard Disks                                                                                             |                           | Deploy                                                                                                  |                                    |                         |
|                                                                                                    |                           | Distribute Content                                                                                      |                                    |                         |
|                                                                                                    | SmartDenlov               | 🚡 Create Prestaged Cor                                                                                  | itent File                         |                         |
|                                                                                                    | Smartbepioy               | A Move                                                                                                  |                                    | -                       |
| Access and Compliance                                                                                          | Summary                   | A Cat Cocurity Cooper                                                                                   |                                    | Relate                  |
| Assets and Compliance                                                                                          | Name:                     | Set security scopes                                                                                     |                                    | - P                     |
| Software Library                                                                                               | Description:              | Properties                                                                                              |                                    | tPE)                    |
| Contraction and the second second second second second second second second second second second second second | Package ID:               | SACOOODB                                                                                                |                                    |                         |

14. From the Task Sequence Editor select Add > General > Connect to Network Folder.

| ome      | Folde     | er  |                |         |                       |          |          |        |       |      |        |
|----------|-----------|-----|----------------|---------|-----------------------|----------|----------|--------|-------|------|--------|
| +        | <b>i</b>  |     |                |         | SmartDeploy Task      | Sequence | e Editor |        | - • × |      |        |
| Cre      | ate Task  | Add | Remove         | et G    | 2                     |          |          |        |       | ity  | Proper |
| Seque    | ence Mec  |     | New Group      |         |                       |          |          |        |       | 19   | rioper |
| (        | Create    |     | General >      | Run C   | ommand Line           | 1        |          |        |       | -    | Proper |
| 1        | ۰ ، ۱     |     | Disks 🕨        | Run P   | owerShell Script      |          |          |        |       |      |        |
| arv.     |           |     | User State 🔹 🕨 | Set Dy  | mamic Variables       |          |          |        |       |      |        |
| ii y     |           |     | Images 🕨       | Install | Application           |          |          |        |       |      | b      |
| 2W       |           |     | Drivers +      | Install | Package               |          |          |        |       | / Se | arcn / |
| ication  | n Manage  |     | Settings 🕨 🕨   | Install | Software Updates      |          |          |        |       |      |        |
| vare U   | pdates    |     |                | Join D  | omain or Workgroup    |          |          |        |       | И    |        |
| ating \$ | Systems   |     |                | Conn    | ect to Network Folder |          |          |        |       |      |        |
| vers     |           |     |                | Restar  | t Computer 🐘 🐴        |          |          |        |       |      |        |
| ver Pa   | ckages    |     |                | Set Ta  | sk Sequence Variable  |          |          |        |       |      |        |
| erating  | g System  |     |                | Check   | Readiness             |          |          |        |       |      |        |
| erating  | g System  |     |                |         |                       |          |          |        |       |      |        |
| ot Ima   | ges       |     |                |         |                       |          |          |        |       |      |        |
| k Sequ   | uences    |     |                |         |                       |          |          |        |       |      |        |
| tual Ha  | ard Disks |     |                |         |                       |          |          |        |       |      |        |
|          |           |     |                |         |                       |          |          |        |       |      |        |
|          |           |     |                |         |                       |          |          |        |       |      |        |
|          |           |     |                |         |                       |          |          |        |       |      |        |
|          |           |     |                |         |                       |          |          |        |       | cts  |        |
| and C    | ompliand  |     |                |         |                       |          |          |        |       | ymer | nts    |
| re Libi  | rary      |     |                |         |                       |          |          |        |       | Í    |        |
| oring    |           |     |                |         |                       |          |          |        |       |      |        |
|          |           |     |                |         |                       |          |          |        |       |      |        |
| istratio | on        |     |                |         |                       |          | OK       | Cancel | Apply |      |        |
|          | l         |     |                |         |                       |          |          |        |       |      |        |

15. If desired, change the Name and Description of the task. For the Path field, enter the path to the Distribution Point that contains your \RemoteInstall\SMSImages share. Select a drive letter for this mapped drive, and add account information to connect to the share. This account should have Read/Execute permissions to the share.

| 1                      | SmartDeploy Task Sequence Editor                                                                                                    | x       |
|------------------------|----------------------------------------------------------------------------------------------------|---------|
| Create Task            | Select Folder                                                                                                    | ity Pro |
| Sequence Mec<br>Create |                                                                                                    | Proj    |
| 🗵 🔪 S                  | Organize ▼ New folder 🔠 ▼ 🔞 🗮                                                                                                    |         |
| ary                    | Name Date modified Type                                                                                                    |         |
| iew<br>lication Manage | SAC00004         9/30/2014 2:23 PM         File folder           SAC00005         9/30/2014 2:24 PM         File folder           File         File         File | Search  |
| ware Updates           |                                                                                                    | 1       |
| rating Systems         |                                                                                                    |         |
| ivers                  |                                                                                                    |         |
| iver Packages          |                                                                                                    |         |
| perating System        |                                                                                                    |         |
| perating System        |                                                                                                    |         |
| ot Images              |                                                                                                    |         |
| sk Sequences           |                                                                                                    |         |
| rtual Hard Disks       | < III >                                                                                                    |         |
|                        | Folder: SMSImages                                                                                                    |         |
|                        | Select Folder Cancel                                                                                                    |         |
| and Compliand          |                                                                                                    | cts     |
| are Library            |                                                                                                    | yments  |
| oring                  |                                                                                                    |         |
| istration              | OK Cancel App                                                                                                    | bly     |

| 1                  |                             | SmartDeploy Ta        | ask Sequence Editor                               | <b>– –</b> X |         |
|--------------------|-----------------------------|-----------------------|---------------------------------------------------|--------------|---------|
| k Create Tark      | Add • Remove                | Properties Options    |                                                   |              | ity Dro |
| Sequence Mec       | 🧭 Connect to Network Folder | Туре:                 | Connect to Network Folder                         |              | ity Fit |
| Create             |                             | Name:                 | Connect to Network Folder                         |              | y Pro   |
| • 🖪 🔪 • S          |                             | Description:          | Connects to file share to execute SmartDeploy.vb: | 3            |         |
| brary              |                             |                       |                                                   | ~            |         |
| view               |                             | Enter the information | to connect a network folder.                      |              | Search  |
| plication Manage   |                             | Path:                 | \\127.0.0.1\c\$\RemoteInstall\SMSImages           | Browse       |         |
| ftware Updates     |                             | Drive:                | Z: v                                              |              | и       |
| perating Systems   |                             |                       | Develop                                           | <u>.</u>     |         |
| Drivers            |                             | Account:              | Domain Viccount                                   | Set          |         |
| Driver Packages    |                             |                       |                                                   |              |         |
| Operating System   |                             |                       |                                                   |              |         |
| Operating System   |                             |                       |                                                   |              |         |
| Boot Images        |                             |                       |                                                   |              |         |
| Task Sequences     |                             |                       |                                                   |              |         |
| /irtual Hard Disks |                             |                       |                                                   |              |         |
|                    |                             |                       |                                                   | N            |         |
|                    |                             |                       |                                                   | N            |         |
|                    |                             |                       |                                                   |              |         |
| ts and Compliand   |                             |                       |                                                   |              | cts     |
| ware Library       |                             |                       |                                                   |              | yments  |
| nare clotal y      |                             |                       |                                                   |              |         |
| itoring            |                             |                       |                                                   |              |         |
| inistration        |                             |                       | OK Cancel                                         | Apply        |         |

16. From the Task Sequence Editor select Add > General > Run Command Line.

| Home                                                                                                    |                                                                | SmartDeploy Ta                                                                                                    | isk Sequence Editor                              |
|----------------------------------------------------------------------------------------------------|----------------------------------------------------------------|----------------------------------------------------------------------------------------------------|--------------------------------------------------|
| 1                                                                                                    | Add - Remove                                                   | Properties Options                                                                                                    |                                                  |
| sk Create                                                                                               | New Group                                                      | Ider Type:                                                                                                    | Connect to Network Folder                        |
| Sequence                                                                                                | General +                                                      | Run Command Line                                                                                                    | Connect to Network Folder                        |
| r 12 \<br>orary<br>view<br>plication Ma<br>ftware Upda<br>erating Syst                                  | Disks +<br>User State +<br>Images +<br>Drivers +<br>Settings + | Run PowerShell Script<br>Set Dynamic Variables<br>Install Application<br>Install Package<br>Install Software Updates<br>Join Domain or Workgroup<br>Connect to Network Folder<br>Restart Computer | Connects to file share to execute SmatDeploy.vbs |
| )rivers<br>Diver Packag<br>Diperating Sy<br>Diperating Sy<br>Boot Images<br>Task Sequen<br>Virtual Hard |                                                                | Set Task Sequence Variable<br>Check Readiness                                                                                                    | R                                                |
| s and Com<br>vare Library                                                                               |                                                                |                                                                                                    |                                                  |

- 17. If desired, change the Name and Description of the task. Change the Command line field to read CMD /c z:\SmartDeploy.vbs (where Z: is the drive that was mapped in previous steps).
- 18. Click **OK** to save changes and exit.

| 1                                                                                                    | No                | SmartDeploy Task Sequence Editor                                                                                                    | Í       |
|----------------------------------------------------------------------------------------------------|-------------------|----------------------------------------------------------------------------------------------------|---------|
| sk Create Task<br>Sequence Mee<br>Create<br>ECreate<br>Create<br>Create<br>Sequence Mee<br>Create<br>Sequence Mee<br>Sequences<br>Driver<br>Driver<br>Driver<br>Driver<br>Driver<br>Driver<br>Driver<br>Driver<br>Driver<br>Driver<br>Soperating System<br>Operating System<br>Operating System<br>Soperating System<br>Soperating Syst | Add • Remove 3 C. | SmartDeploy Task Sequence Editor          Properties       Optiona         Type:       Run Command Line         Name:       Stat SmartPE         Description: | ity Pro |
| ninistration                                                                                                    |                   | OK Cancel Apply                                                                                                    |         |

#### **Deploy to Target Collection**

This section guides you through the process of deploying the previously created task sequence to a collection of computers. In this example, we use the All Unknown Computers collection, but this can be changed to meet your needs.

1. From the Configuration Manager Console, navigate to **Software Library > Operating Systems > Task Sequences**.

| Folder Tools System                                                                                                    | n Center 2012 R                            | 2 Configuration Mana | ger (Connected to                   | SAC - cooper.test)                                          |           |
|----------------------------------------------------------------------------------------------------|--------------------------------------------|----------------------|-------------------------------------|-------------------------------------------------------------|-----------|
| Home Folder<br>Folder<br>Create Task Create Task Import Tas<br>Sequence Media Sequence<br>Create                                                                                                    | k Saved<br>Searches <del>-</del><br>Search | Edit                 | efresh<br>elete Deploy Distr<br>Cor | Tibute Create Prestaged<br>Itent Content File<br>Deployment | Mo        |
| Software Library                                                                                                    | Task Sequences 1                           | items                | Task Sequences                      |                                                             |           |
| Green Control of the second second seco | Icon Name                                  | eploy                | Description<br>Start the SmartDe    | Package ID<br>SAC0000B                                      | Dat<br>10 |
| <ul> <li>Operating Systems</li> <li>Drivers</li> <li>Driver Packages</li> <li>Operating System Images</li> <li>Operating System Installers</li> <li>Boot Images</li> <li>Task Sequences</li> </ul>                                                                                                    |                                            |                      | lş.                                 |                                                             |           |
| Virtual Hard Disks     Assets and Compliance                                                                                                    | SmartDeploy<br>Summary                     | SmartDenlov          |                                     |                                                             |           |

2. In the middle pane, right-click the previously created Task Sequence, then select **Deploy**.

| Folder Tools System                                                                                                    | n Center 2012 R2                                | Configuration Mana                                                                                                    | iger (Connected t                        | o SAC - cooper.test)                   |          |                 |
|----------------------------------------------------------------------------------------------------|-------------------------------------------------|----------------------------------------------------------------------------------------------------|------------------------------------------|----------------------------------------|----------|-----------------|
| Home Folder                                                                                                    |                                                 |                                                                                                    |                                          |                                        |          |                 |
| Create Task<br>Sequence Media                                                                                                    | k Saved<br>Searches •                           | Image: A constraint of the second second | opy<br>efresh<br>lelete Deploy Dis<br>Ca | stribute Create Prestaged Content File | Move     | Set Set<br>Scot |
| Create                                                                                                    | Search                                          | Task Sequence                                                                                                    |                                          | Deployment                             | Move     | Clas            |
| ← → ▼ II \ ► Software Librar                                                                                                    | y ► Overview ►                                  | Operating Systems 🔸                                                                                                    | Task Sequences                           |                                        |          |                 |
| Software Library <                                                                                                    | Task Sequences 1 ite                            | ms                                                                                                    |                                          |                                        |          |                 |
| 4 💣 Overview                                                                                                    | Search                                          |                                                                                                    |                                          |                                        |          | $\times$        |
| Application Management                                                                                                    | Icon Name                                       |                                                                                                    | Description                              | Package ID                             | Date Cre | ated            |
| <ul> <li>Software Updates</li> <li>Operating Systems</li> <li>Drivers</li> <li>Driver Packages</li> <li>Operating System Images</li> <li>Operating System Installers</li> <li>Boot Images</li> <li>Task Sequences</li> <li>Virtual Hard Disks</li> </ul> | SmartDept                                       | yu<br>Edit<br>Enable<br>Disable<br>Export<br>Copy<br>Refresh<br>∑ Delete<br>Deloy<br>Distribute Conte                                                                                                    | Start the SmartDe                        |                                        | 10/28/2  | 2014 4:06       |
| Assets and Compliance                                                                                                    | SmartDeploy<br>Summary<br>Name:<br>Description: | Create Prestaged<br>Move<br>Set Security Scop                                                                                                    | d Content File                           | nartPE)                                | F        | lelated O       |
| Monitoring                                                                                                    | Package ID:<br>Package Type:                    | SAC0000B<br>4                                                                                                    |                                          |                                        |          |                 |

3. On the **General** screen of the Deploy Software Wizard, click the **Browse** button next to the Collection field.

| <b>*</b>                                     | Deploy Software Wizard                                              |
|----------------------------------------------|---------------------------------------------------------------------|
| General                                      |                                                                     |
| General<br>Deployment Settings<br>Scheduling | Specify general information for this deployment                     |
| User Experience<br>Alerts                    | Task sequence: SmartDeploy. Browse                                  |
| Distribution Points                          | Collection: Browse                                                  |
| Summary<br>Progress                          | Use default distribution point groups associated to this collection |
| Completion                                   | Automatically distribute content for dependencies                   |
|                                              | Comments (optional):                                                |
|                                              |                                                                     |
|                                              |                                                                     |
|                                              |                                                                     |
|                                              |                                                                     |
|                                              |                                                                     |
|                                              |                                                                     |
|                                              | v                                                                   |
|                                              |                                                                     |
|                                              | < Previous Next > Summary Cancel                                    |

4. In the Select Collection window, click All Unknown Computers and click OK.

| •               |                    | Deploy Software Wizard                                                                   |                             |    |
|-----------------|--------------------|------------------------------------------------------------------------------------------|-----------------------------|----|
| R               | General            |                                                                                          |                             |    |
| Ge              |                    | Select Collection                                                                        | ×                           |    |
| De              | Device Collections | ✓ Filter                                                                                 | 2                           |    |
| Su<br>Pro<br>Co | Root               | Name<br>All Dobile Devices<br>All Mobile Devices<br>All Systems<br>All Unknown Computers | Member Count<br>0<br>3<br>2 |    |
|                 |                    | [                                                                                        | OK Cancel                   | 11 |
|                 |                    | < Previous Next >                                                                        | Summary Cancel              |    |

5. On the **Deployment Settings** of the wizard, select **Install** in the Action field. Set purpose to **Available**. Select **Only Media and PXE** in the final field and click **Next**.

| <b>*</b>                                                                                                    | Deploy Software Wizard                                                                                                    |
|----------------------------------------------------------------------------------------------------|----------------------------------------------------------------------------------------------------|
| Deployment Sett                                                                                                    | tings                                                                                                    |
| General<br>Deployment Settings<br>Scheduling<br>User Experience<br>Alerts<br>Distribution Points<br>Summary<br>Progress<br>Completion | Specify settings to control how this software is deployed         Action:       Install         Purpose:       Available         Purpose:       Available         Require administrator approval if users request this application         Specify whether to make this task sequence available to Configuration Manager clients, and whether it is available to run when you deploy an operating system by using boot media, prestaged media, or PXE. |
|                                                                                                    | Make available to the following:<br>Only media and PXE                                                                                                    |
| >                                                                                                    | < <u>P</u> revious <u>Next</u> <u>Summary</u> Cancel                                                                                                    |

6. On the **Scheduling** page, leave the default setting and click **Next**.

| <u>م</u>                       | Deploy Software Wizard                                                                                                    | x |
|--------------------------------|----------------------------------------------------------------------------------------------------|---|
| Scheduling                     |                                                                                                    |   |
| General<br>Deployment Settings | Specify the schedule for this deployment                                                                                                    |   |
| User Experience<br>Alerts      | This program will be available as soon as it has been distributed to the content servers unless it is scheduled for a<br>later time below. For required applications, specify the assignment schedule. |   |
| Summany                        | Calendula misar this dealerment will be seen a surfactory                                                                                                    |   |
| Progress                       |                                                                                                    |   |
| Completion                     |                                                                                                    |   |
|                                | Schedule when this deployment will expire:                                                                                                    |   |
| 1                              | 11/ 3/2014 ■ - 1:25 PM 🔄 🗋 UIC                                                                                                    |   |
| 1                              | Assignment schedule: New Edit Delete                                                                                                    |   |
|                                | There are no items to show in this view.                                                                                                    |   |
|                                | Rerun behavior: Always rerun program v                                                                                                    |   |
| 2                              | < Previous Next > 2 Summary Cancel                                                                                                    |   |

7. On the User Experience page, leave the default settings and click Next.

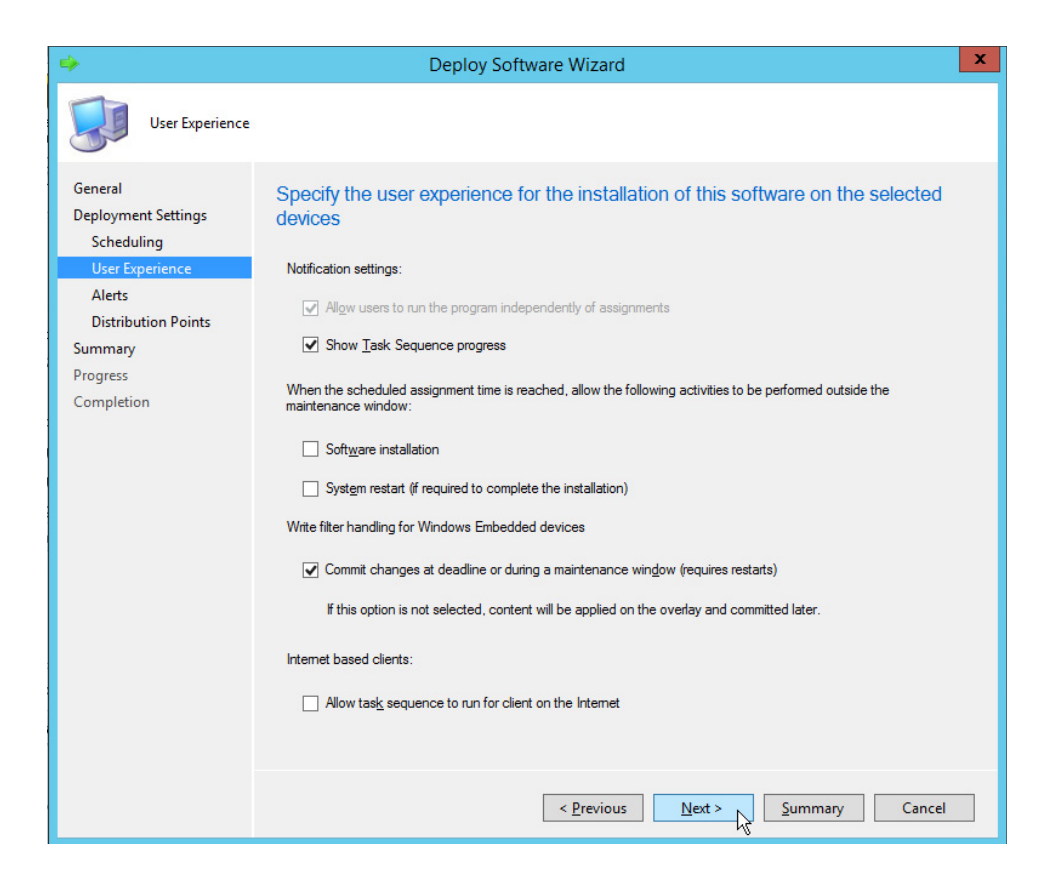

8. On the Alerts page, configure alert options as desired and click Next.

| -                              | Deploy Software Wizard                                                     | x |
|--------------------------------|----------------------------------------------------------------------------|---|
| Alerts                         |                                                                            |   |
| General<br>Deployment Settings | Specify Configuration Manager and Operations Manager alert options         |   |
| User Experience                | Configuration Manager generates alerts when this task sequence is deployed |   |
| Alerts                         |                                                                            |   |
| Distribution Points            | Threshold for successful deployment                                        |   |
| Summary                        | Create a deployment alert when the threshold is lower than the following:  |   |
| Progress                       | Percent success: 90                                                        |   |
| Completion                     | After: 11/10/2014 V 1:25 PM                                                |   |
| 3                              | Threshold for failed deployment                                            |   |
| 3                              | Create a deployment alert when the threshold is higher than the following: |   |
| 9                              | Percent failure: 10 🔦                                                      |   |
| 3                              |                                                                            |   |
|                                |                                                                            |   |
|                                |                                                                            |   |
| -                              |                                                                            |   |
|                                |                                                                            |   |
|                                |                                                                            |   |
|                                |                                                                            |   |
|                                | < <u>P</u> revious <u>N</u> ext > <u>S</u> ummary Cance                    | : |

9. On the **Distribution Points** page, check options to specify a remote distribution point and to allow clients to use a fallback content location if needed. Click **Next**.

| •                                                               | Deploy Software Wizard                                                                                                    | x  |
|-----------------------------------------------------------------|----------------------------------------------------------------------------------------------------|----|
| Distribution Poir                                               | its                                                                                                    |    |
| General<br>Deployment Settings<br>Scheduling<br>User Experience | Specify how to run the content for this program                                                                                                    |    |
| Alerts                                                          | Deoloyment options:                                                                                                    |    |
| Distribution Points                                             | Download content locally when needed by running task sequence                                                                                                    | ~  |
| Progress<br>Completion                                          | Clients will always try to get content from the local distribution points. In addition, interaction with remote distribution points can be controlled: <ul></ul> |    |
|                                                                 | < <u>P</u> revious <u>Next</u> > <u>Summary</u> Canc                                                                                                    | el |

10. Review settings on the **Confirmation** page, and click **Next**.

| ٠                                                                                                    | Deploy Software Wizard                                                                                                    | x     |
|----------------------------------------------------------------------------------------------------|----------------------------------------------------------------------------------------------------|-------|
| Summary                                                                                                    |                                                                                                    |       |
| General<br>Deployment Settings<br>Scheduling<br>User Experience<br>Alerts<br>Distribution Points<br>Summary<br>Progress<br>Completion | Details:         Details:         Objective:         Objective:         Objective:         Use default distribution point groups associated to this collection: Disabled         Objective:         Use default distribution point groups associated to this collection: Disabled         Depoyment Settings         Pointo:         Pointo:         Stak sequence deployment option: Only media and PXE         Allow clents to use a metered Internet connection to download content: Disabled         Schedule when this deployment will become available: Disabled         Schedule when this deployment will expire: Disabled         Schedule when this deployment will expire: Disabled         Schedule when this deployment will expire: Disabled         Schedule when this deployment will expire: Disabled         Schedule when this deployment will expire: Disabled         Schedule when this deployment will expire: Disabled         Schedule when this deployment will expire: Disabled         Schedule when this deployment will expire: Disabled         Schedule when this deployment will expire: Disabled         Schedule when this deployment will expire: Disabled         Schedule when this deployment will expire: Disabled         Schedule when this deployment will expire: Disabled         Schedule when this deployment will expire: Disabled | ×     |
|                                                                                                    | < Previous Next > Summary C                                                                                                    | ancel |

11. Once the wizard completes successfully, click **Close**.

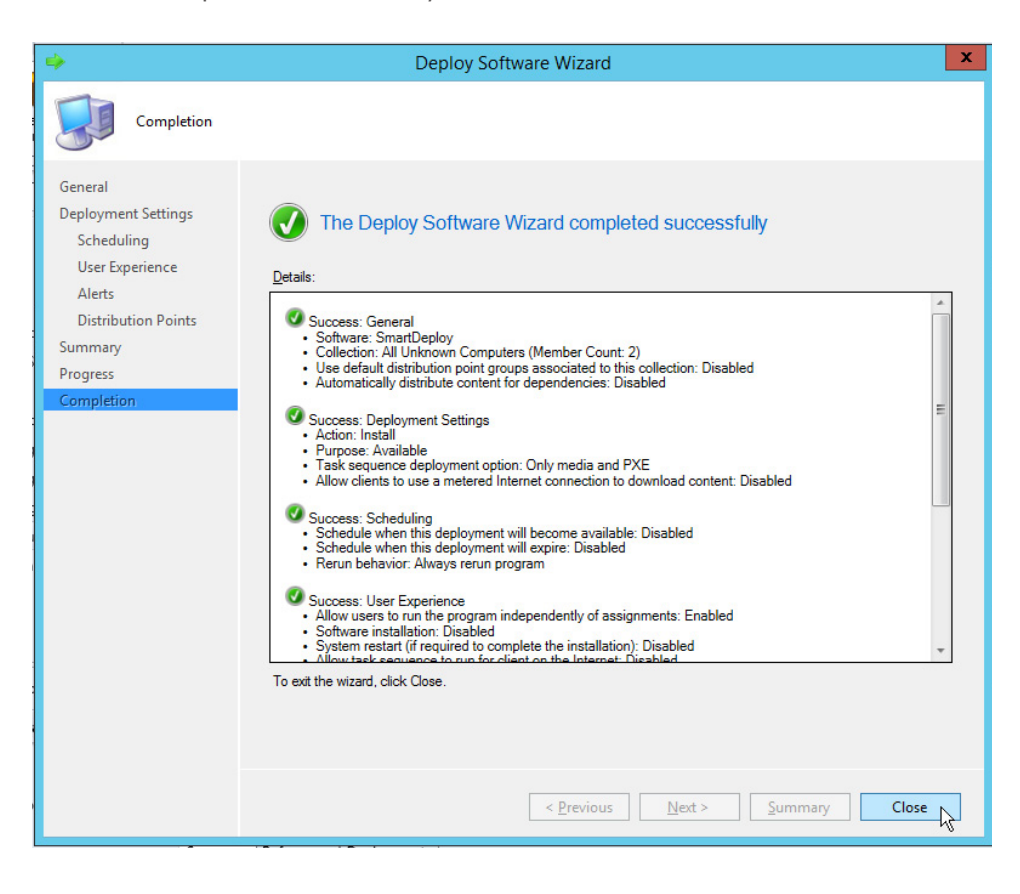

#### **Booting the Target Device**

Assuming the target device is part of the collection that the advertisement was assigned to, you can now boot the target device to SmartPE. From here, you can complete your deployment using the SmartDeploy Enterprise hardware-independent imaging model.

- 1. Boot your target device from the network.
- 2. Wait for the PXE boot to complete, and then click **Next** from the Task Sequence Wizard.

| ۲ 🗞                      | ask Sequence Wizard                                                                                                    |
|--------------------------|----------------------------------------------------------------------------------------------------|
|                          | Welcome to the Task Sequence Wizard         Image: Sequence Sequence Seq |
| < Previous Next > Cancel |                                                                                                    |

3. Select the SmartDeploy task that was created in the previous section, and then click **Next** to execute.

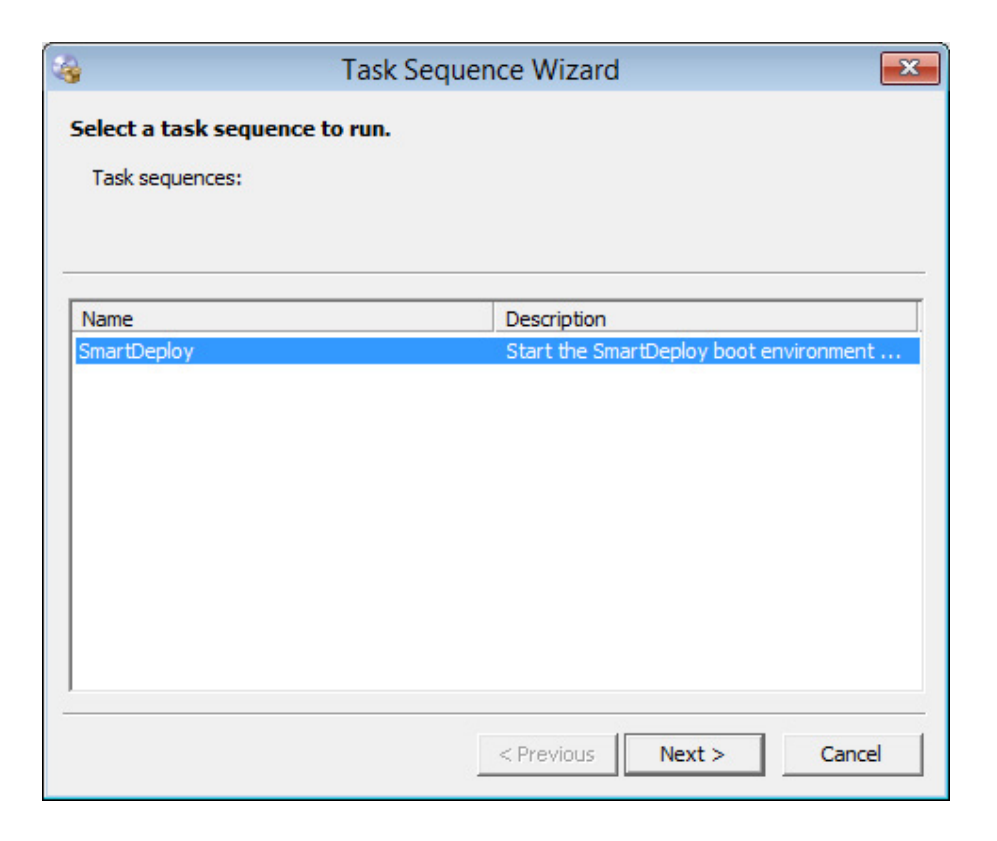

4. Once the task runs, the Welcome to SmartDeploy Enterprise screen opens.

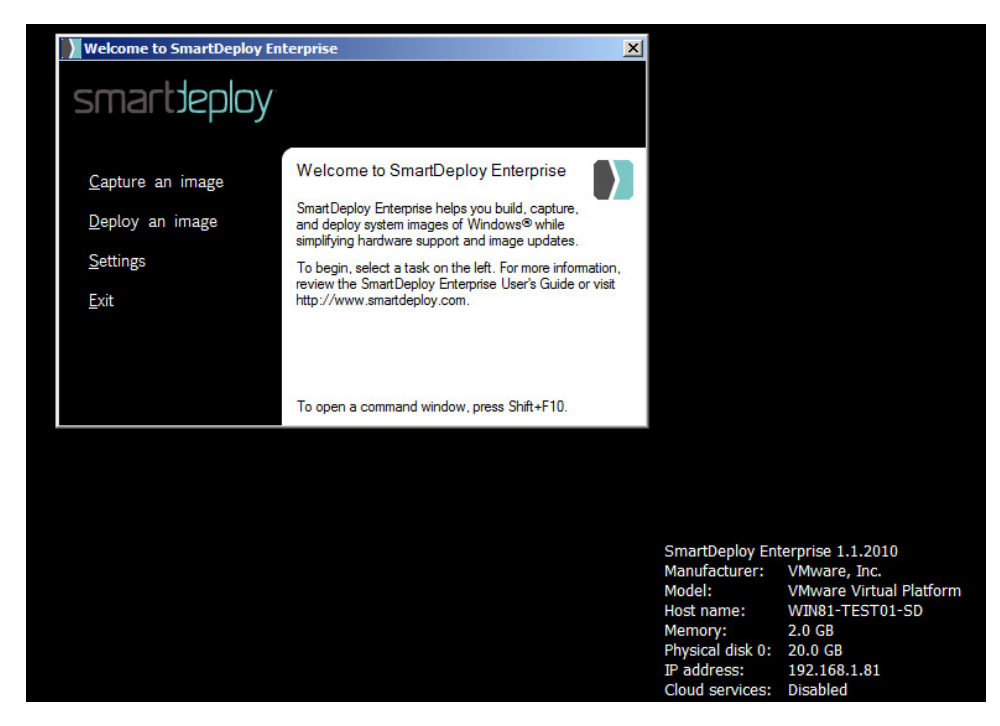

5. From the Welcome to SmartDeploy Enterprise screen, you can deploy your images from the Z: drive and save a SmartDeploy.xml answer file to the Z: drive to automate future deployments. When used with a mandatory task, SmartDeploy.xml can give you a zero-touch deployment.

#### Summary

This document has illustrated the basic procedure to integrate SmartDeploy Enterprise and System Center Configuration Manager. Once SmartDeploy and SCCM have been integrated, you can take advantage of the time and cost-saving features of SmartDeploy to deploy images from the System Center Configuration Manager console. Using SmartDeploy reduces the overall complexity of operating system deployment within System Center Configuration Manager, while providing the time-saving benefits of SmartDeploy, such as Platform Packs.

#### **More Information**

The following links provide further information:

- SmartDeploy Enterprise User's Guide
- SmartDeploy Website
- DeployCentral User Forum
- System Center Configuration Manager Product Documentation